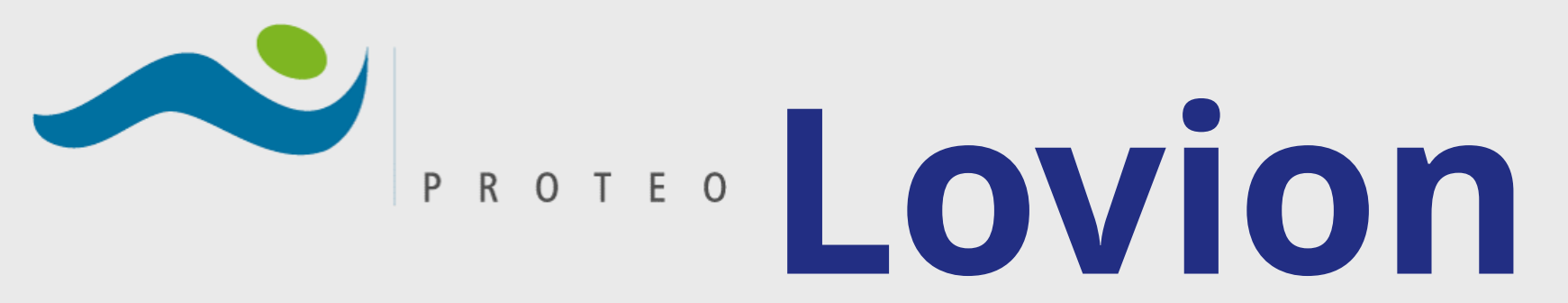

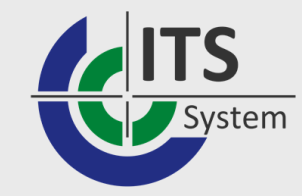

# Workmanagement

# Seminario introduttivo

**Giuseppe Mario Patti** Proteo Control Technologies S.r.l. Direttore commerciale

#### Andrea Rivolta

Proteo Control Technologies S.r.l., Capo progetto

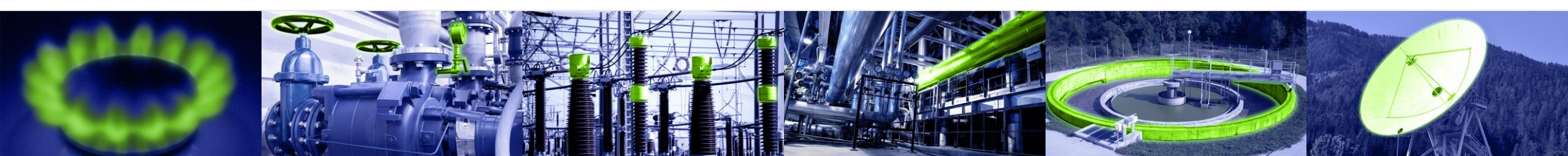

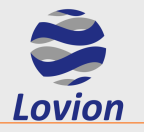

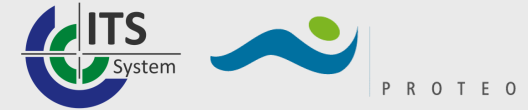

La soluzione di WORK MANAGEMENT in Lovion BIS è gestita essenzialmente tramite i moduli Work, Task, Monitor e Dispatch, attraverso i quali è possibile creare, assegnare, evadere e monitorare compiti semplici o complessi. Normalmente ogni compito è legato ad un oggetto di riferimento, che può essere un asset o anche un oggetto astratto, come un'area; le operazioni di manutenzione ordinaria sono facilitate dalla proposizione di compiti ciclici, la manutenzione straordinaria si avvale di un sistema integrato per la segnalazione dei guasti e per la relativa gestione.

Nel documento seguente analizzeremo l'operatività dei moduli Work, Task e Monitor, in appendice una breve introduzione al modulo Dispatch, che permette una gestione avanzata delle assegnazioni tramite un diagramma di Gantt interattivo.

Tutte le operazioni eseguibili tramite Task in versione desktop sono eseguibili in maniera del tutto analoga su terminali mobili attraverso la Task App.

La generazione dei compiti può avvenire in un sistema ERP e sincronizzata tramite il modulo ERP Connect.

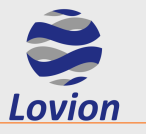

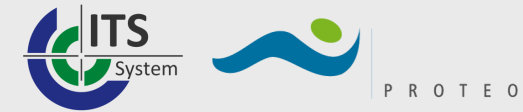

### Work Management - Schema del processo

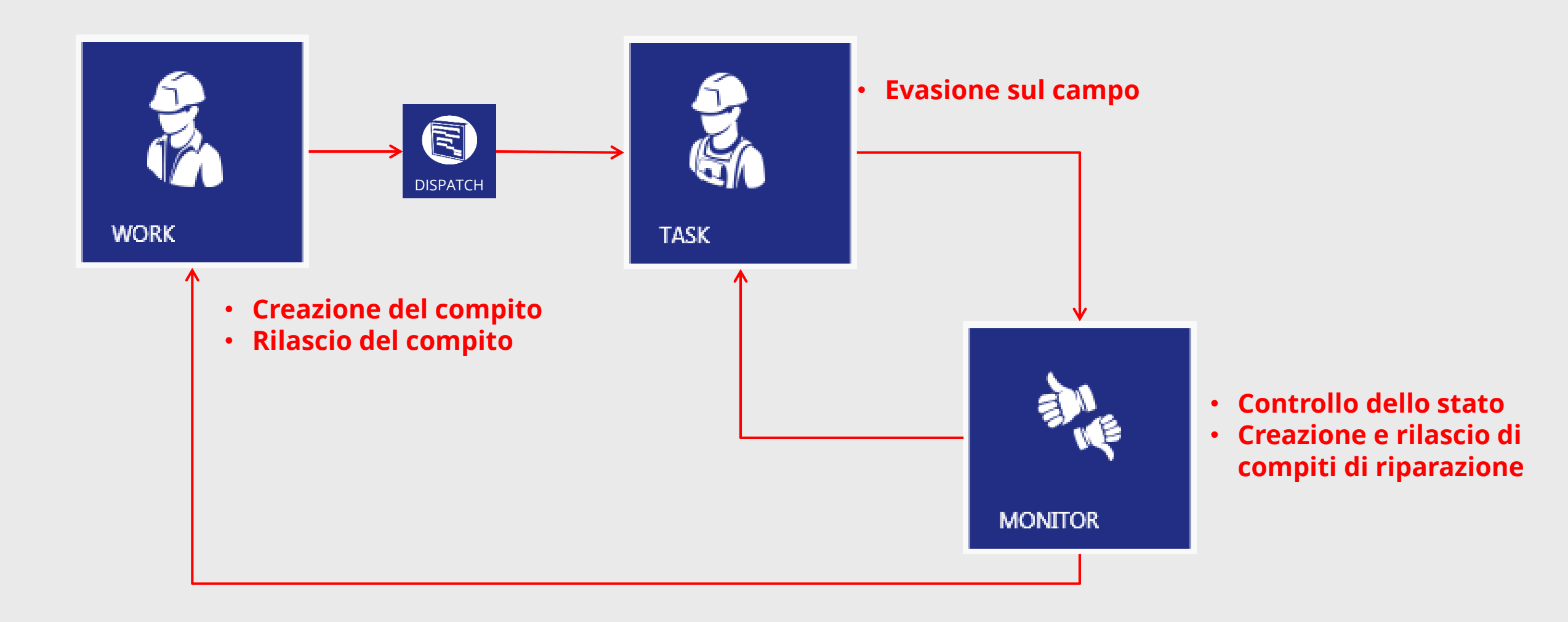

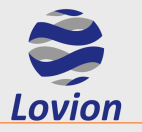

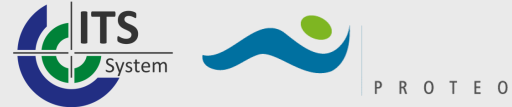

### **Oggetto di riferimento**

• Componente per il quale è stato configurato un compito di Lovion WORK

### Compito

- Compiti pianificati: manutenzioni, controlli o ispezioni
- Compiti non pianificati: riparazioni in conseguenza di danni o guasti.

### Guasto

- Documentazione di stato anomalo di un oggetto di riferimento
- Può essere generato implicitamente durante l'esecuzione di un compito (spunta sul campo «Necessaria riparazione»)
- Può essere creato esplicitamente per un oggetto di riferimento

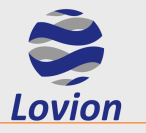

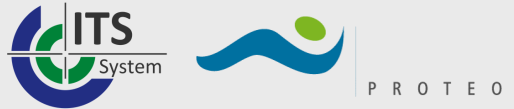

- **Compito semplice**
- **Compito cumulativo**
- Compito complesso
- Compiti senza riferimento

- Compito assegnato ad un oggetto
- Raccolta di più compiti dello stesso tipo
- Raccolta di compiti semplici di tipo differente, secondo una gerarchia arbitraria Compiti senza riferimento ad un asset

Compiti di riparazione

Compiti in relazione a danni o guasti

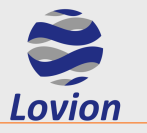

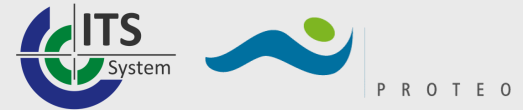

Il processo di assegnazione ed evasione dei compiti è gestito tramite stati.

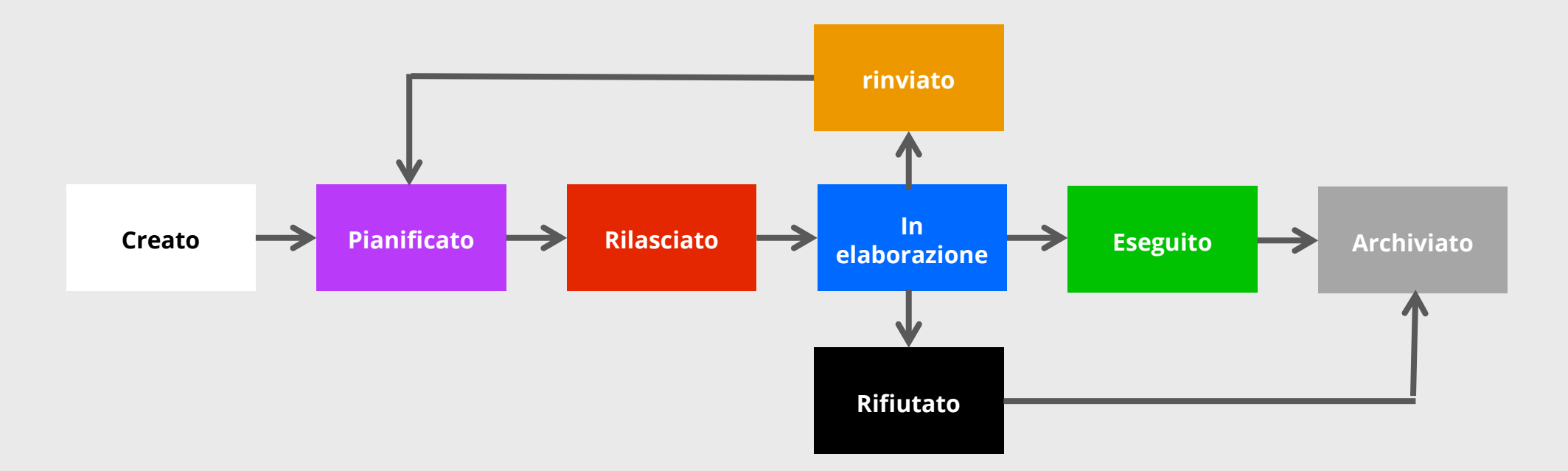

Lo stato del compito è evidenziato da un cromatismo univoco.

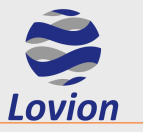

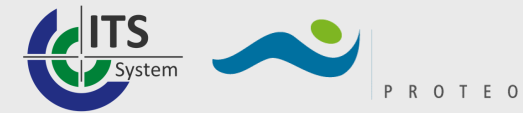

#### **Desktop utente**

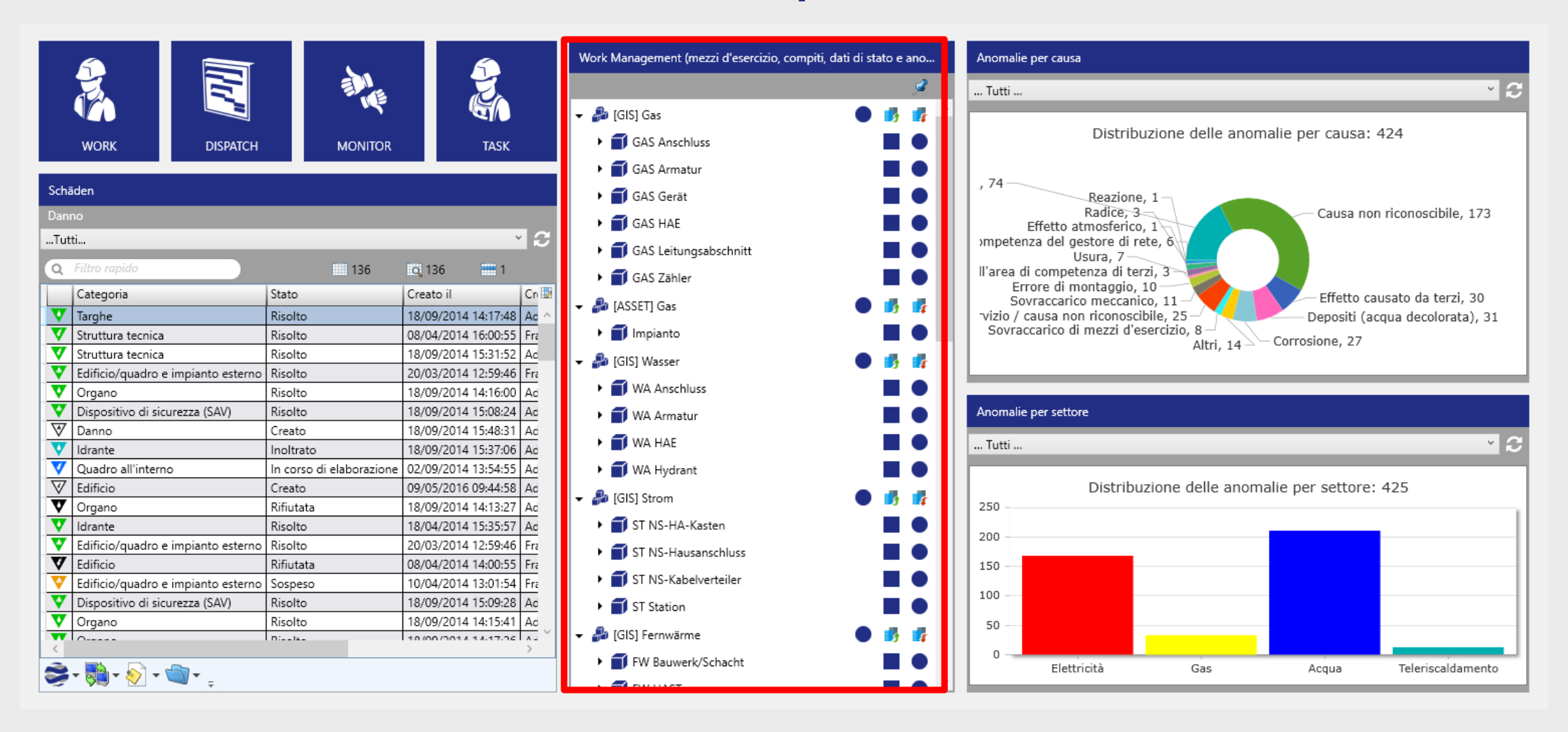

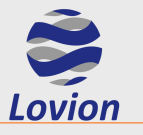

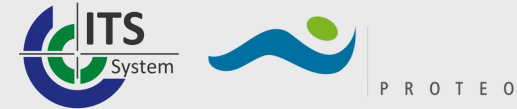

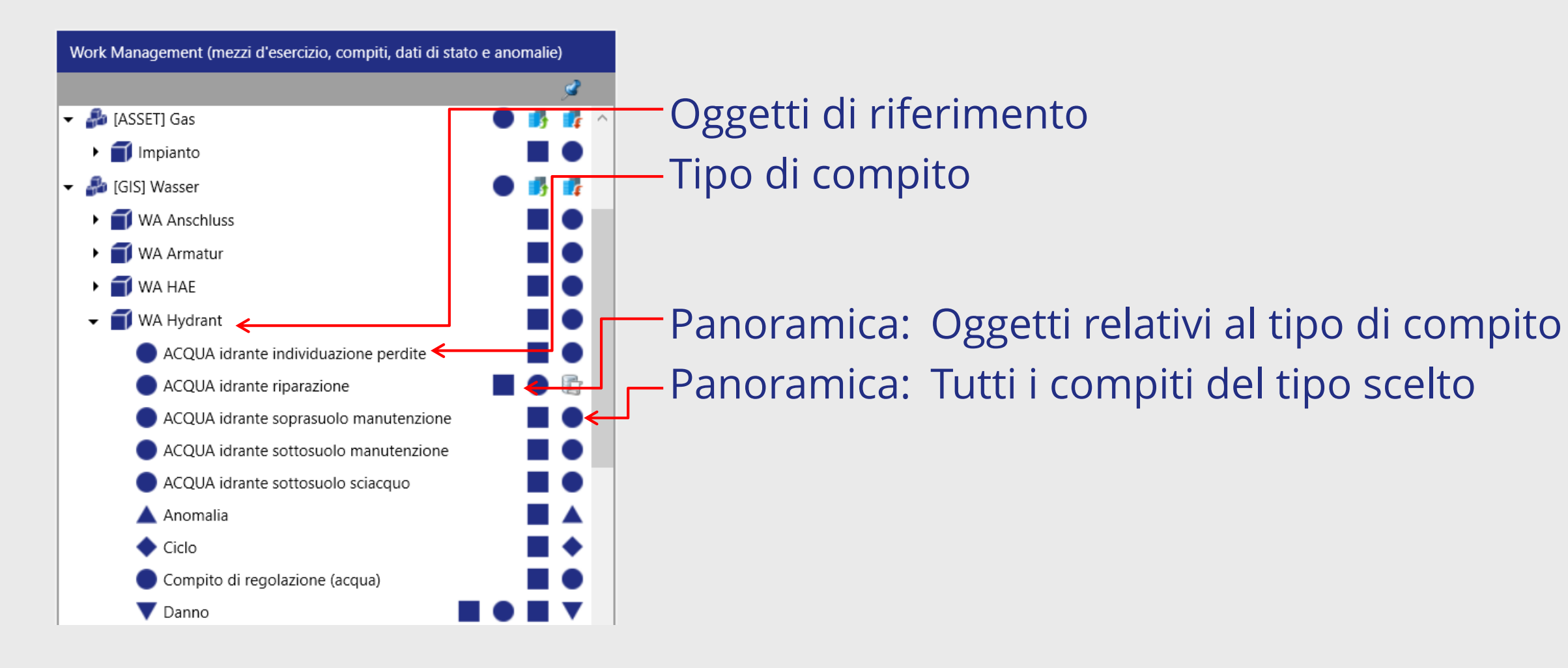

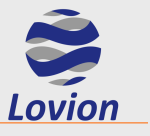

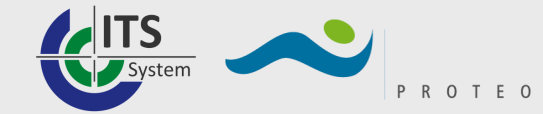

# Esempio di compito cumulativo

| TASK Moduli Documenti Cartografia Redlining Condition logging Grid Modification TREE Export                                                                                                    | Network                                                                                                    |
|----------------------------------------------------------------------------------------------------|----------------------------------------------------------------------------------------------------|
| Salva Compito gerarchicamente superiore Compito Compito                                                                                                    | Aggiornamento<br>sottocompiti<br>Amministrazione                                                                                                    |
| See Work wadro generale Compito                                                                                                    | Q Ricerca rapida                                                                                                    |
| IACQUA distretto di controllo manutenzione idranti ad intervalli regolari] In corso di elaborazione                                                                                                    | IACQUA distretto di controllo manutenzione idranti ad intervalli regolari] Cartografia                                                                                                    |
| C Filtro rapido                                                                                                    |                                                                                                    |
| <ul> <li>COUA distretto di controllo manutenzione idranti ad inte</li> <li>AcQUA idrante sottosuolo manutenzione/146/</li> <li>ACQUA idrante sottosuolo manutenzione/255/</li> <li>ACQUA idrante sottosuolo manutenzione/380/</li> <li>ACQUA idrante sottosuolo manutenzione/398/</li> <li>ACQUA idrante sottosuolo manutenzione/398/</li> <li>ACQUA idrante sottosuolo manutenzione/554/</li> <li>ACQUA idrante sottosuolo manutenzione/554/</li> <li>ACQUA idrante sottosuolo manutenzione/555/</li> <li>ACQUA idrante sottosuolo manutenzione/697/</li> <li>ACQUA idrante sottosuolo manutenzione/698/</li> <li>ACQUA idrante sottosuolo manutenzione/698/</li> <li>ACQUA idrante sottosuolo manutenzione/698/</li> <li>ACQUA idrante sottosuolo manutenzione/698/</li> <li>ACQUA idrante sottosuolo manutenzione/744</li> <li>ACQUA idrante sottosuolo manutenzione/744</li> <li>ACQUA idrante sottosuolo manutenzione/744</li> <li>ACQUA idrante sottosuolo manutenzione/744</li> <li>ACQUA idrante sottosuolo manutenzione/744</li> <li>ACQUA idrante sottosuolo manutenzione/744</li> <li>ACQUA idrante sottosuolo manutenzione/744</li> <li>ACQUA idrante sottosuolo manutenzione/744</li> <li>ACQUA idrante sottosuolo manutenzione/744</li> <li>ACQUA idrante sottosuolo manutenzione/744</li> <li>ACQUA idrante sottosuolo manutenzione/744</li> <li>ACQUA idrante sottosuolo manutenzione/744</li> <li>ACQUA idrante sottosuolo manutenzione/744</li> <li>ACQUA idrante sottosuolo manutenzione/1020/</li> <li>ACQUA idrante sottosuolo manutenzione/1020/</li> <li>ACQUA idrante sottosuolo manutenzione/1021/</li> <li>ACQUA idrante sottosuolo manutenzione/1021/</li> <li>ACQUA idrante sottosuolo manutenzione/1021/</li> <li>ACQUA idrante sottosuolo manutenzione/1021/</li> <li>ACQUA idrante sot</li></ul> | Referez Document<br>Referez Document<br>Referez Docu |
| Oggetto di riferimento 🗊 ACQUA distretto di controllo 🎩 Ordine                                                                                                    |                                                                                                    |
| Identificazione     170       Denominazione     Fischeln       Superficie     Image: Superficie                                                                                                    | Q Filtro rapido       Numero caricato: 3       filtrato: 3       selezionato: 1         Object class       Settore       Denominazione       Identificazione       Image: Comparison of the comparison of the comparison                                                                                                    |

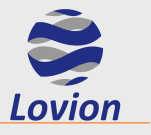

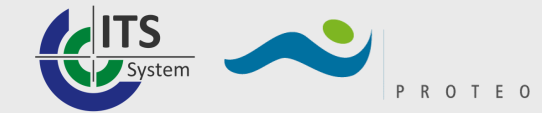

# Esempio di compito complesso

| TASK Module Dokumente Karte Redlining Zustandserfassung Netzänderung TREE Export Netzwerk                                                                                                    |                                                                                                    |
|----------------------------------------------------------------------------------------------------|----------------------------------------------------------------------------------------------------|
| Speichern Übergeordnete Aufgabenstatistik Aufgabenstatistik Aufgabe Aufgabe Aufgabe Bearbeitung Start Unterbrechen Zurückstellen Abweisen Beenden Bearbeitung Start Bearbeitung Start Bearbeitung | Image: Construction of the statigung vertices and the statigung vertices and the stat |
| See Work Work * Skolore * O Aufgabe *                                                                                                    | Q Schnellsuche                                                                                                    |
| 0 [WASSER Prüfbezirk Abhorchung] Freigegeben                                                                                                    | O [WASSER Prüfbezirk Abhorchung] Karte                                                                                                    |
| Q     Schnellfilter       Bezeichnung     Wasserlecksuche Bezirk Forstwald                                                                                                    | Wasser Aufgabe mit technisch 1: 32184 Aufg (Gesamtlibersicht)                                                                                                    |
| ▲ 🚺 WASSER Prüfbezirk Abhorchung Wasserlecksuche Bezirk Forstwald/070/                                                                                                    |                                                                                                    |
| WASSER Armatur Lecksuche Abhorchung//0/ Identifizierung 070                                                                                                    |                                                                                                    |
| WASSER Armany Lecksuche Abhorchung//384/                                                                                                    |                                                                                                    |
| WASSER Armatur Jecknoche Abhorchung//942/ Beschreibung                                                                                                    |                                                                                                    |
| WASSER Armatur Lecksuche Alberchung//1296/                                                                                                    |                                                                                                    |
| WASSER Armatur Lecksuche Abhorchungte-/1297/ Bearbeitungshinweis                                                                                                    |                                                                                                    |
| WASSER Armatur Lecksuche Abhorchung//1298                                                                                                    |                                                                                                    |
| WASSER                                                                                                    |                                                                                                    |
| WASSER Armatun-ecksuche Abhorchung//3145/                                                                                                    |                                                                                                    |
| WASSER Armatur Lecksone Abhorchung//3262/                                                                                                    |                                                                                                    |
| WASSER Armatur Lecksuche Abrorchung//3263/                                                                                                    |                                                                                                    |
| 🚺 WASSER Leitungsabschnitt Lecksuche Alshorchung//(PEHD) Polyethylen Hoh                                                                                                    |                                                                                                    |
| WASSER Leitungsabschnitt Lecksuche Abhorchung//(PEHD) Polyethylen Hoh     Abweisungsbemerkung                                                                                                    |                                                                                                    |
| WASSER Leitungsebschnitt Lecksuche Abhorchung/- ((PEHD) Poly                                                                                                    |                                                                                                    |
| WASSER Leitungsabschnitt Lecksuche Abherschung///PENSU Poly                                                                                                    |                                                                                                    |
| WASSER Hauptabsperreinrichtung Lecksuche Abhorchung/Elsterne                                                                                                    |                                                                                                    |
| WASSER Hauptabsperreinziehung Lecksuche Abhorchung/Elsterny                                                                                                    | Desizione dei compiti                                                                                                    |
| WASSER Hauptabsperreinrichtung Lecksuche Abhorchung/Elsternv                                                                                                    |                                                                                                    |
| WASSER Hauptabsperreinrichtung Lecksuche Abhorchung/Elsternwesser                                                                                                    |                                                                                                    |
| WASSER Hauptabsperreinrichtung Lecksuche Abhorchung/Elsternweg 047/Ans                                                                                                    | Secondari de de de de de de de de de de de de de                                                                                                    |
| MASCED Annahur Laderusha Abbarehuna/ /0036/                                                                                                    | WASSER Prilhezirk Abhorchung Wasserlerkauche Bezirk Forstwald/070/1 (Elache)                                                                                                    |
|                                                                                                    |                                                                                                    |

| В     | ezugsobjekt     | WASSER Prüfbezirk |   |           |                                  |                 |              |                     |           |                      |               |               |              |                     |       |
|-------|-----------------|-------------------|---|-----------|----------------------------------|-----------------|--------------|---------------------|-----------|----------------------|---------------|---------------|--------------|---------------------|-------|
|       | ldentifizierung | 070               | Q | Schnellfi | ilter                            |                 |              |                     |           | Anza                 | hl geladen: 1 | gefilter      | t1           | ausgewählt: 1       | Aufg  |
| aten  | Bezeichnung     | Forstwald         |   | Sparte    | Bezeichnung                      | Identifizierung | Beschreibung | Bearbeitungshinweis | Bemerkung | Zuständig            | Status        | Frist (Start) | Frist (Ende) | Zurückstellungsgr 🖪 | gab   |
| ktdä  | Fläche          | 💋 1 Fläche        | 0 | Wasser    | Wasserlecksuche Bezirk Forstwald | 070             |              |                     |           | GW-Meister/Teamleite | r Freigegeben | 02.01.2017    | 30.05.2017   |                     | 3     |
| Obje  |                 |                   |   |           |                                  |                 |              |                     |           |                      |               |               |              | <u> </u>            | Doku  |
| enzen |                 |                   |   |           |                                  |                 |              |                     |           |                      |               |               |              |                     | mente |
| fer   |                 |                   | < |           |                                  |                 |              |                     |           |                      |               |               |              | >                   |       |

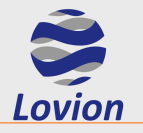

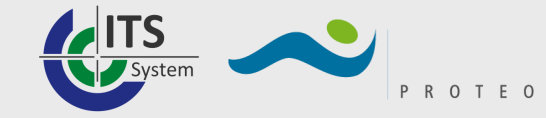

# **Introduzione a Lovion WORK**

Lovion WORK sovrintende alla generazione dei compiti per le squadre operative. Per la gestione delle attività è possibile definire in Lovion Work, in base alle esigenze specifiche, diverse tipologie di compito.

È possibile creare cicli per le attività di manutenzione o compiti unici per le attività di costruzione, riadeguamento o riparazione della rete. I compiti sono direttamente relazionati ad asset, i quali possono essere o non essere georeferenziati, e possono essere raggruppati, definendo appositi pacchetti, per poterli concentrare in relazione ad una determinata area (p.es. di sopralluogo o di controllo) o ad un determinato impianto o struttura.

I compiti ed i pacchetti sono pianificati e programmati tramite la definizione di scadenze ed appuntamenti e vengono assegnati alle risorse sul campo, con la possibilità di gestire squadre o singoli operatori.

In Lovion Work la generazione di compiti può essere effettuata sia manualmente dall'utente che in modo automatizzato.

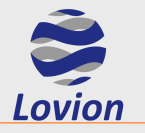

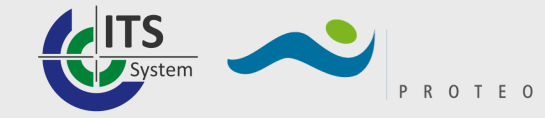

# **Introduzione a Lovion WORK**

La generazione manuale viene effettuata p.es. dal responsabile del progetto, nel caso di opere e lavori, o dal caposquadra competente, in caso di compiti di riparazione. Già nel momento della loro generazione i compiti prevedono un riferimento al componente della rete interessato ed al rispettivo ordine. Nei processi successivi queste informazioni saranno rese disponibili per tutti gli operatori coinvolti. Per la generazione automatizzata dei compiti è possibile l'importazione degli ordini presenti nel sistema ERP.

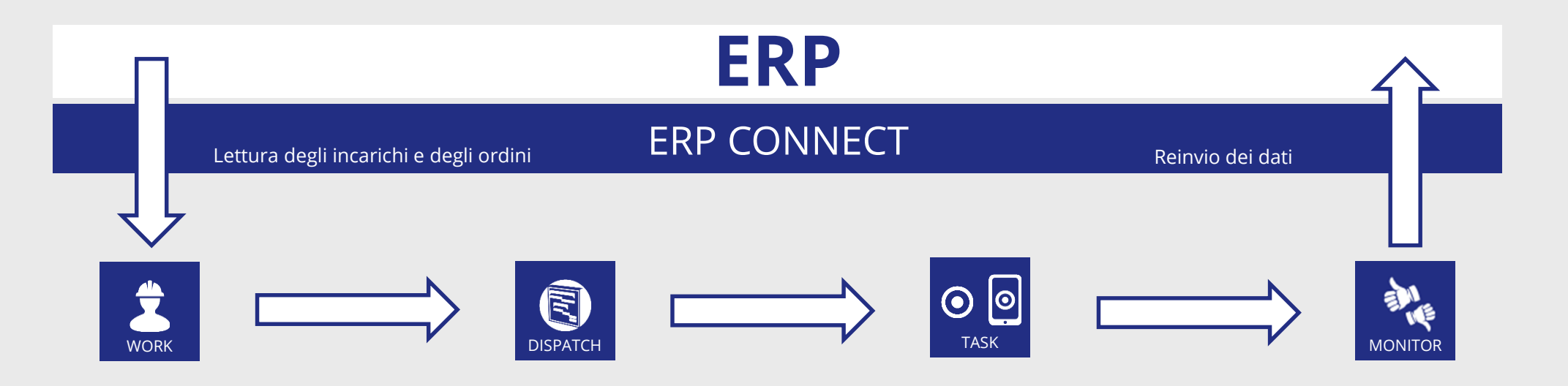

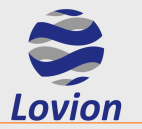

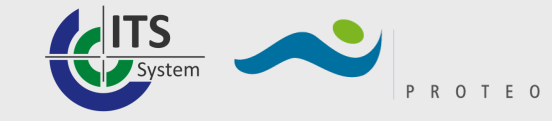

### **Lovion WORK – Tab Panoramica**

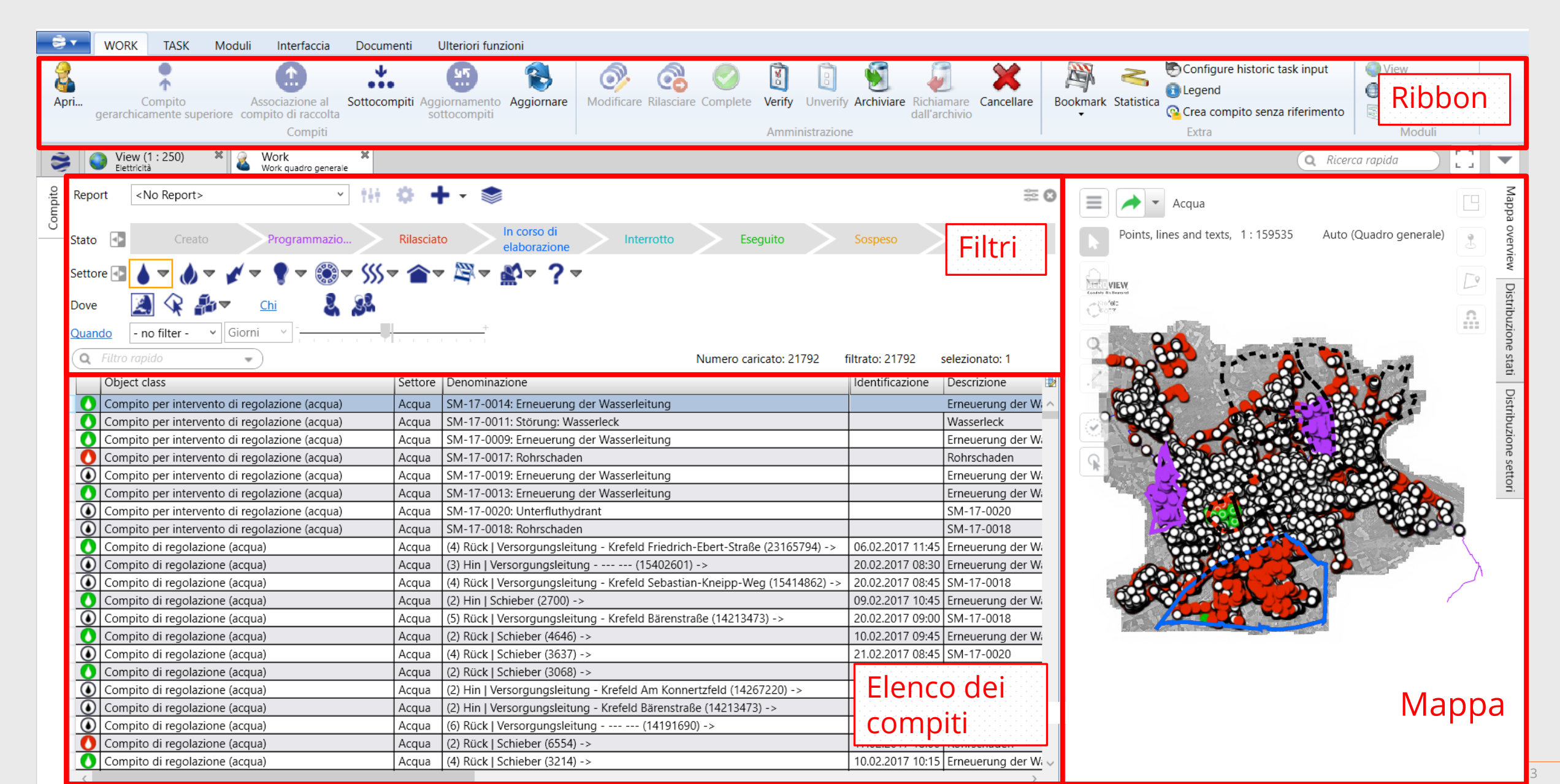

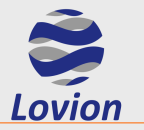

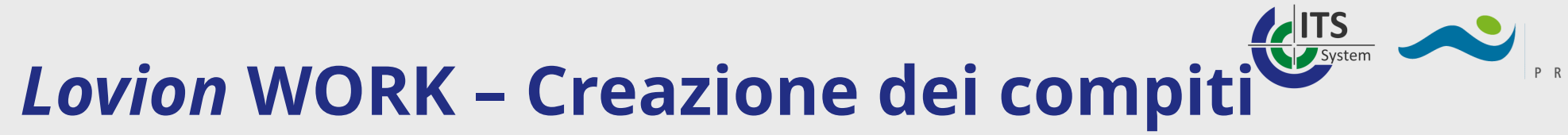

### Creazione compiti per oggetti di riferimento

#### Varianti possibili

- 1) Creazione compiti dal pannello "Work management"
- 2) Creazione di compiti dal modulo VIEW
- 3) Creazione di compiti dall'editor di oggetti

### Stadi operativi necessari (tutte le varianti)

- Scelta dell'oggetto di riferimento adeguato
- Scelta del tipo di compito e immissione dei parametri relativi a scadenze, appuntamenti e assegnazione agli operatori (gruppi)
- Chiusura della realizzazione del compito

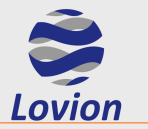

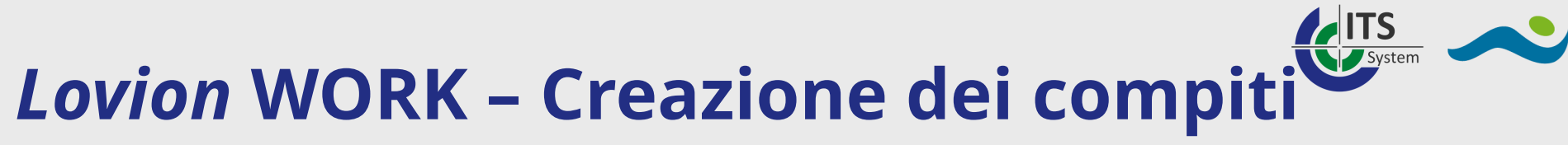

#### Creazione compiti dal desktop "Work management"

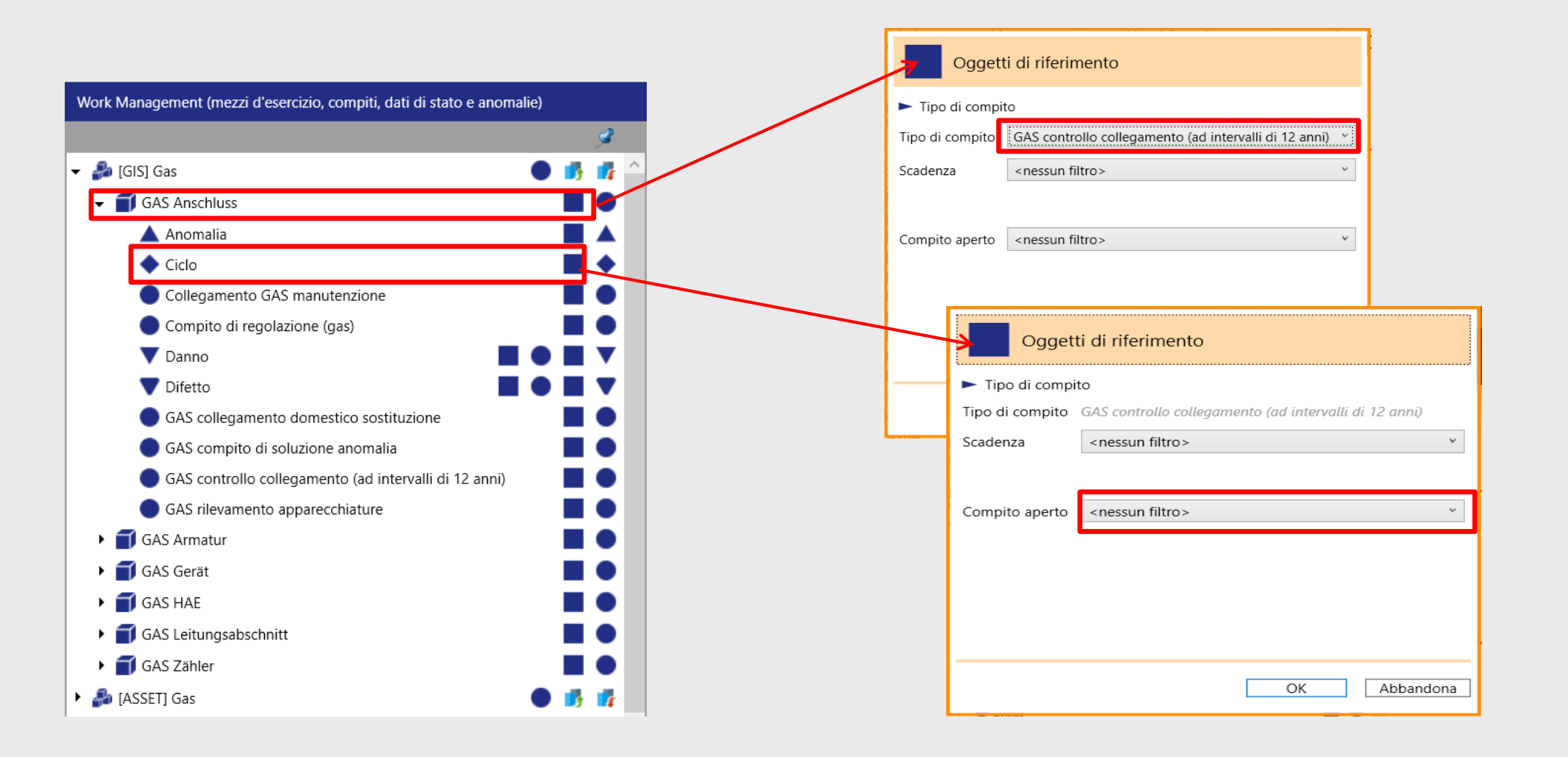

PROTEO

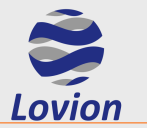

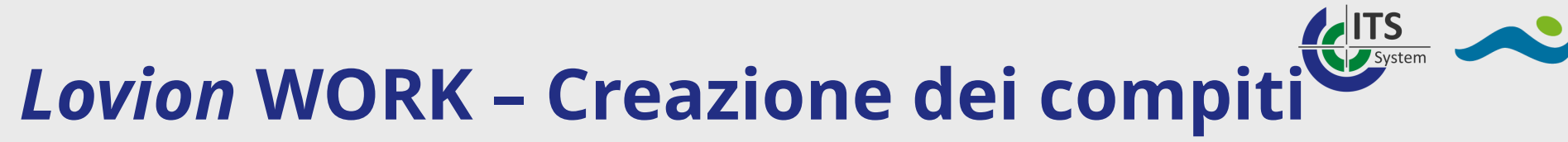

### Creazione compiti dal desktop "Work management" È possibile utilizzare un filtro spaziale per la selezione degli oggetti di riferimento.

|                                                                                                    | Suchbereich in der Karte festlegen                                       |
|----------------------------------------------------------------------------------------------------|--------------------------------------------------------------------------|
| Bezugsobjekte                                                                                                    | Altertheim     Alle_Gemarkungen     FWA Bauwerk-Name       V     V     V |
| <ul> <li>Aufgabenart</li> <li>Aufgabenart</li> <li>Inspektion Brunnen</li> <li>Fälligkeit</li> <li>Kein Filter&gt; </li> </ul> | Adressen Flurstück Objekte                                               |
| Offene Aufgabe <kein filter=""></kein>                                                                                         |                                                                          |
| Report Geometrie 💙                                                                                                    |                                                                          |
| OK Abbrechen                                                                                                    | CK     Abbreche                                                          |

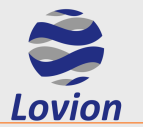

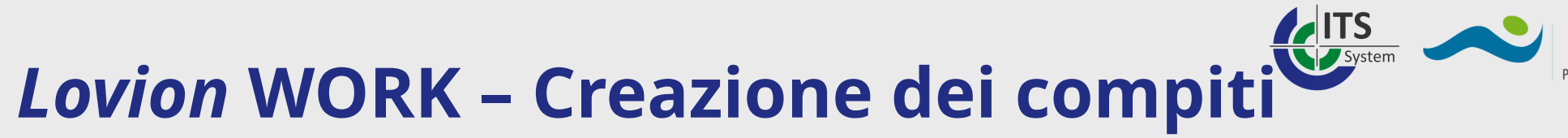

# **Creazione compiti dal desktop "Work management"** Gli oggetti filtrati si aprono in Explorer, è possibile generare compiti per tutti gli oggetti di riferimento selezionati nella lista

| \$                                                                                                    |                                                                                                    |                                                                                                    | GAS Ansch                                                                                                    | luss                                                                                                    | Lovion BIS 6.6.1                                                                          | 1 / Lovion GmbH / | Lovion (661) / A | dmin          |                     |           |               |                    | - 0                               | ×    |
|----------------------------------------------------------------------------------------------------|----------------------------------------------------------------------------------------------------|----------------------------------------------------------------------------------------------------|----------------------------------------------------------------------------------------------------|----------------------------------------------------------------------------------------------------|-------------------------------------------------------------------------------------------|-------------------|------------------|---------------|---------------------|-----------|---------------|--------------------|-----------------------------------|------|
| 😂 🔹 Expl                                                                                                    | lore Mo                                                                                                    | dule Scl                                                                                                    | hnittstellen                                                                                                    | Weitere Funktione                                                                                                    | n                                                                                         |                   |                  |               |                     |           |               |                    |                                   |      |
| View Explore<br>Basis Module                                                                                                    | View     Explore     Image: Constraint of the constraint of the con |                                                                                                    |                                                                                                    |                                                                                                    |                                                                                           |                   |                  |               |                     |           |               |                    |                                   |      |
| 📚 💽 B                                                                                                    | xplore                                                                                                    | ×                                                                                                    |                                                                                                    |                                                                                                    |                                                                                           |                   |                  |               |                     |           |               | Q Schnellsuch      | e []                              | -    |
|                                                                                                    | GAS Anschluss                                                                                                    |                                                                                                    |                                                                                                    |                                                                                                    |                                                                                           |                   |                  |               |                     |           |               |                    |                                   |      |
| Q Schnellfilte                                                                                                    | her                                                                                                    | Ibernuss                                                                                                    |                                                                                                    |                                                                                                    |                                                                                           |                   |                  |               |                     | Anzahl ge | aladen: 22    | gefiltert: 22      | ausgewählt: 10                    |      |
| Gemeindenam                                                                                                    | Gemein                                                                                                    | losshlüssel                                                                                                    | Ortetailnama                                                                                                    | Ortetailechlüssal                                                                                                    | Ctroßenname                                                                               | Straßanschlüssal  | Hauspummer       | Anschlusstup  | Anachlussdatum      | Entrahme? | mitvercorat?  | Dimension [mm]     | Material                          |      |
| Gemeindenam                                                                                                    | e Gemeind                                                                                                    | Jeschlussei                                                                                                    | Oftsteiname                                                                                                    | Onstellschlusser                                                                                                    | Strabenname                                                                               | Straisenschlusser | Hausnummer       | Anschlusstyp  | Anschlussdatum      | Enthanme: | mitversorgta  | Dimension (mm)     | Materiai                          |      |
| Krefeld                                                                                                    | 0511400                                                                                                    | 0                                                                                                    |                                                                                                    | 7                                                                                                    | Duisburger Straße                                                                         | 0240              | 415              | Hausanschluss | 01.01.1988 12:00:00 | ја<br>:_  | nein          | 40                 | (St) Stani<br>(PE100) Polyothylo  | -10  |
| Krefeld                                                                                                    | 0511400                                                                                                    | 0                                                                                                    |                                                                                                    | 7                                                                                                    | Duisburger Straße                                                                         | 0240              | 409              | Hausanschluss | 01.01.2003 12:00.00 | ja<br>ia  | nem           |                    | (PE 100) Polyethyle               |      |
| Krefeld                                                                                                    | 0511400                                                                                                    | 0                                                                                                    |                                                                                                    | 7                                                                                                    | Duisburger Straße                                                                         | 0240              | 407              | Hausanschluss | 01.01.1973 12:00:00 | ja<br>ia  | nein          | 40                 | (St) Stahl                        |      |
| Krefeld                                                                                                    | 0511400                                                                                                    | 0                                                                                                    |                                                                                                    | 7                                                                                                    | Duisburger Straße                                                                         | 0240              | 200              | Hausanschluss | 01.01.1973 12:00:00 | ja<br>ia  | nein          | 40<br>da 50 SDR 11 | (St) Stanii<br>(PE100) Polyethyle | - 10 |
| Krefeld                                                                                                    | 0511400                                                                                                    | 0                                                                                                    |                                                                                                    | 7                                                                                                    | Duisburger Straße                                                                         | 0240              | 395              | Hausanschluss | 01.01.2000 12:00:00 | ja<br>ia  | nein          | 40                 | (PE 100) Polyeanyie               |      |
| Krefeld                                                                                                    | 0511400                                                                                                    | 0                                                                                                    |                                                                                                    | 7                                                                                                    | Duisburger Straße                                                                         | 0240              | 395              | Hausanschluss | 01.01.2007 12:00:00 | ja<br>ia  | nein          | da 50 SDR 11       | (BE100) Polvethyle                | 2.10 |
| Krefeld                                                                                                    | 0511400                                                                                                    | 0                                                                                                    |                                                                                                    | 7                                                                                                    | Duisburger Straße                                                                         | 0240              | 393              | Hausanschluss | 01.01.1970 12:00:00 | ja<br>ia  | nein          | 40                 | (St) Stabl                        |      |
| Krefeld                                                                                                    | 0511400                                                                                                    | 0                                                                                                    |                                                                                                    | 7                                                                                                    | Duisburger Straße                                                                         | 0240              | 385              | Hausanschluss | 01.01.2007 12:00:00 | ja<br>ia  | nein          | da 50 SDR 11       | (PE100) Polvethyle                | n 10 |
| Krefeld                                                                                                    | 0511400                                                                                                    | 0                                                                                                    |                                                                                                    | 7                                                                                                    | Duisburger Straße                                                                         | 0240              | 383              | Hausanschluss | 01.01.2000 12:00:00 | ja<br>ia  | nein          | da 160 SDR 17      | (PE100) Polyethyle                | n 10 |
| Krefeld                                                                                                    | 0511400                                                                                                    | 0                                                                                                    |                                                                                                    | 7                                                                                                    | Duisburger Straße                                                                         | 0240              | 361              | Hausanschluss | 01.01.1995 12:00:00 | ia        | nein          | 40                 | (St) Stahl                        | _    |
| Krefeld                                                                                                    | 0511400                                                                                                    | 0                                                                                                    |                                                                                                    | 7                                                                                                    | Duisburger Straße                                                                         | 0240              | 361A             | Hausanschluss | 01.01.1992 12:00:00 | ia        | nein          | 40                 | (St) Stahl                        | ~    |
| <                                                                                                    |                                                                                                    |                                                                                                    |                                                                                                    | 1.                                                                                                    |                                                                                           |                   |                  |               |                     |           |               |                    |                                   | >    |
| Krefeld [     Krefeld [     Krefeld [ | Duisburger S<br>Duisburger S<br>Duisburger S<br>Duisburger S<br>Duisburger S<br>Duisburger S<br>Duisburger S                                                                                                    | traße 415 (7<br>itraße 383 (7<br>itraße 409 (8<br>itraße 407 (7<br>itraße 403 (7<br>itraße 399 (8<br>itraße 395 (7<br>itraße 387 (1 | ✓ ④         H           7597711         ✓           771245€         ✓           302830€         ✓           759768:         ✓           759767:         ≤           823049€         ≤           764682!         F           764684:         F           125767:         ✓ | lauptseite Referenze<br>Semeindename<br>Semeindeschlüssel<br>Ortsteilname<br>Ortsteilschlüssel<br>Straßenname<br>Straßenschlüssel<br>Hausnummer<br>Anschlusstvn | n Aufgabenplan<br>Krefeld<br>05114000<br>7<br>Duisburge<br>0240<br>Gemischte<br>Hausansci | er Str.           | Gas              |               |                     | 5483      | Auto (Gesamtü | bersicht)          |                                   |      |

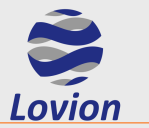

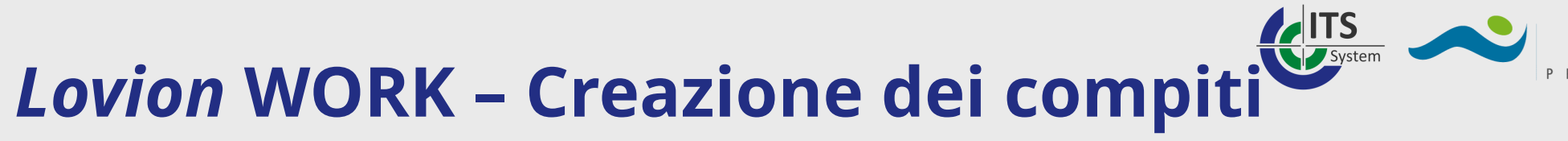

#### Creazione compiti dal desktop "Work management"

|                                            |                                                         | 1 oggetto di riferimento |
|--------------------------------------------|---------------------------------------------------------|--------------------------|
| <ul> <li>Tipo di compito</li> </ul>        |                                                         | 55                       |
| ipo di compito                             | ACQUA controllo collegamento (ad intervalli di 12 anni) |                          |
| <ul> <li>Oggetti di riferimento</li> </ul> |                                                         |                          |
| liferimento tecnico                        | 19820008: Asberger Straße 006                           |                          |
| <ul> <li>Dati anagrafici</li> </ul>        |                                                         |                          |
| Descrizione                                |                                                         |                          |
| vvertimento per l'elaborazione             |                                                         |                          |
| <ul> <li>Programmazione date</li> </ul>    |                                                         |                          |
| — Termine (inizio)                         | $\checkmark$                                            | Termine (fine) —         |
|                                            | ÷ × ×                                                   | * v 💥                    |
| <ul> <li>Data (inizio)</li> </ul>          |                                                         | Date (fine) —            |
|                                            | ÷ • ×                                                   | ÷ • ×                    |
| Attribuzione e state                       |                                                         |                          |
| Attribuzione e stato                       |                                                         |                          |
| competente                                 |                                                         |                          |
| Stato                                      | Create Assign                                           |                          |
|                                            |                                                         |                          |
|                                            |                                                         |                          |
|                                            |                                                         |                          |
|                                            |                                                         |                          |
|                                            |                                                         |                          |
|                                            |                                                         |                          |
|                                            |                                                         |                          |
|                                            |                                                         |                          |
|                                            |                                                         |                          |
|                                            |                                                         |                          |
|                                            |                                                         |                          |
|                                            |                                                         |                          |

Opzionale: dichiarare valori fissi per scadenze ed appuntamenti Opzionale: stabilire le assegnazioni Scelta dello stato: creato o rilasciato

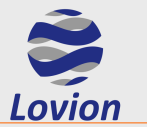

# Lovion WORK – Creazione dei compiti

### Creazione compiti dal desktop "Work management" (Compito complesso)

| Creazione compiti                                                                       |                                                                                           |                                        |
|-----------------------------------------------------------------------------------------|-------------------------------------------------------------------------------------------|----------------------------------------|
| <ul> <li>Tipo di compito</li> </ul>                                                     |                                                                                           | 1 oggetto di riferimento               |
| Tipo di compito                                                                         | ACQUA zona di sciacquo sciacquo ad intervalli regolari                                    |                                        |
| <ul> <li>Oggetti di riferimento</li> <li>Riferimento tecnico</li> <li>Ordine</li> </ul> | 130: Bockum<br>4000140: WASSER Unterflurhydrant Spülung                                   |                                        |
| 🕨 Dati anagrafici                                                                       |                                                                                           |                                        |
| Modalità di elaborazione                                                                | Super task only                                                                           | ırchy                                  |
| Descrizione<br>Avvertimento per l'elaborazione                                          |                                                                                           |                                        |
| <ul> <li>Programmazione date</li> <li>Termine (inizio)</li> </ul>                       | <b>⇒</b> × ¥                                                                              | Termine (fine) ——<br>Termine (fine) —— |
| •— Data (inizio)                                                                        | ÷ × ×                                                                                     | Date (fine) —•                         |
| <ul> <li>Attribuzione e stato</li> </ul>                                                |                                                                                           |                                        |
| Stato                                                                                   | Create Assign/Create                                                                      | Assign                                 |
| Assegna lo sta<br>"pianificazion                                                        | ato Assegna lo stato<br>e" "rilasciato" al<br>compito<br>superiore,<br>"pianificazione" a | Rilascia tutti i<br>compiti            |
|                                                                                         | tutti gli altri                                                                           | OK Abbandona                           |

| Sub task type hierarchies                                                                                                    |   |
|----------------------------------------------------------------------------------------------------|---|
| <ul> <li>ACQUA distretto di controllo analisi acustica</li> <li>ACQUA dispositivo di intercettazione principale individuazione perdite</li> <li>ACQUA idrante individuazione perdite</li> <li>ACQUA organo individuazione perdite</li> <li>ACQUA tratto di condotto individuazione perdite</li> <li>ACQUA ventilazione/sfiato individuazione perdite</li> </ul> |   |
| OK                                                                                                    | ] |

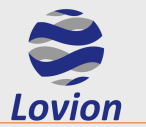

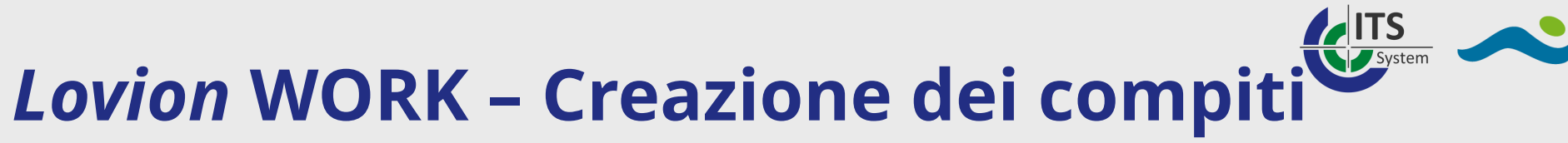

#### **Creazione compiti dal modulo VIEW**

### Selezionare l'oggetto sulla cartografia, tasto sinistro del mouse

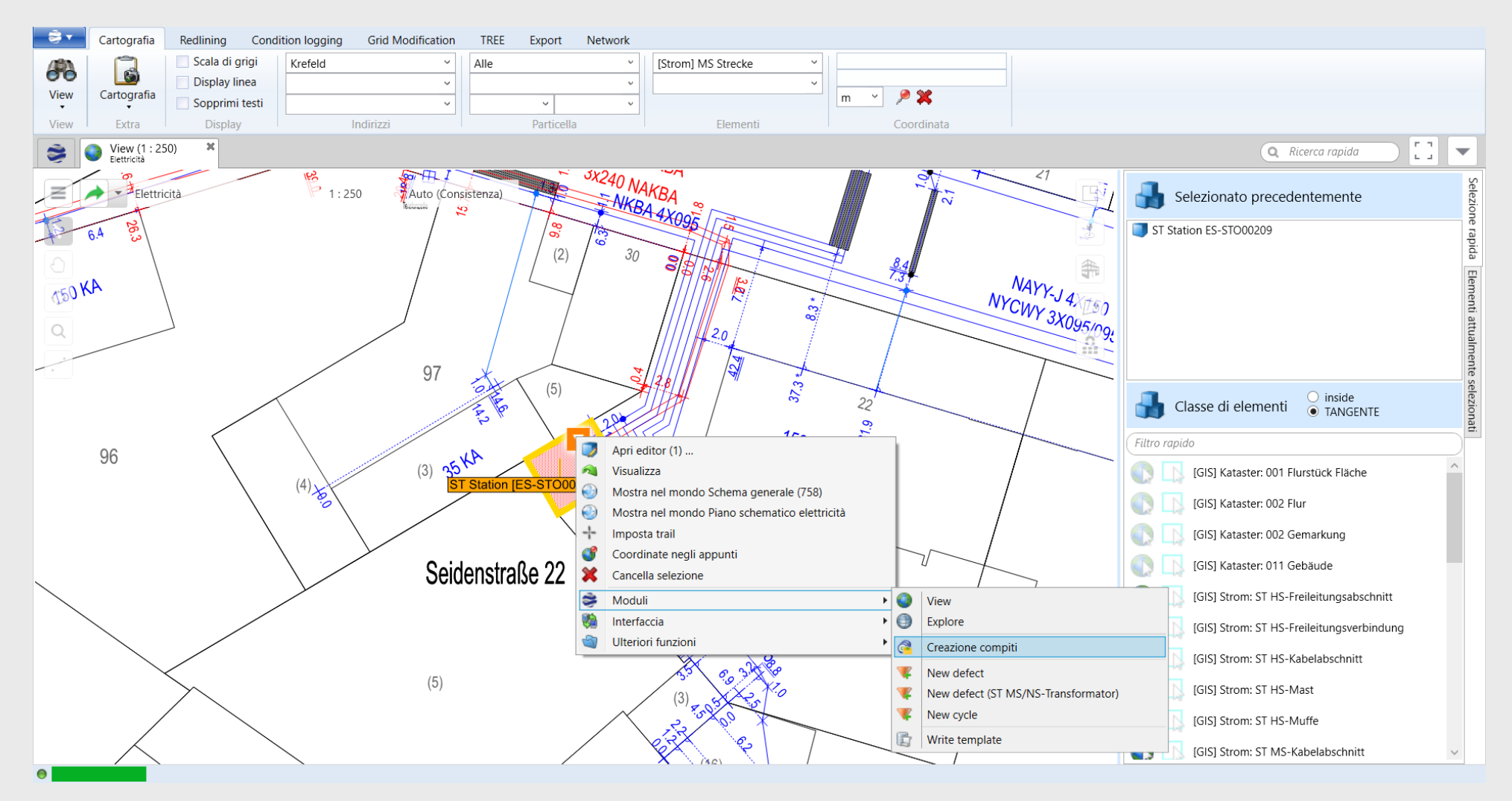

PROTEO

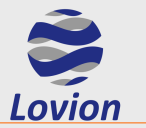

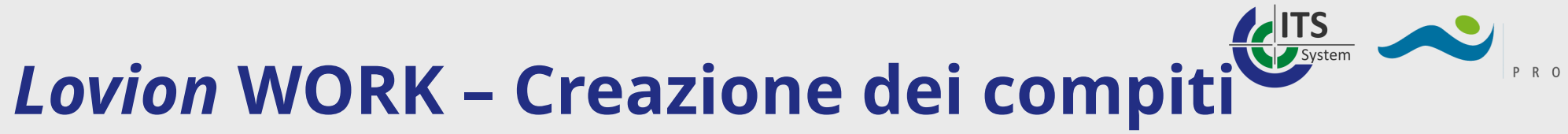

### Creazione compiti dal modulo VIEW

|                                                                                                    | rollo visivo                |                  |
|----------------------------------------------------------------------------------------------------|-----------------------------|------------------|
| po di compito     ELETTRICITÀ stazione conti<br>Oggetti di riferimento     ELETTRICITÀ stazione conti | rollo visivo                |                  |
| Oggetti di riferimento     ELETTRICITÀ stazione conti                                                 |                             | ~                |
| iferimento tecnico ELETTRICITÀ stazione valut<br>Ordine 8405327: STROM Station Sic                    | rollo visivo<br>tazione<br> |                  |
| - Dati anagrafici<br>escrizione<br>vvertimento per l'elaborazione                                     |                             |                  |
| <ul> <li>Programmazione date</li> <li>Termine (inizio)</li> </ul>                                     |                             | Termine (fine) — |
| ÷ ¥                                                                                                   |                             | ÷ ¥              |
| <ul> <li>Data (inizio)</li> </ul>                                                                     |                             | Date (fine) —    |
| <b>≑</b> ▼ ¥                                                                                          | 6                           | ÷ 🗙              |
| Attribuzione e stato                                                                                  |                             |                  |
| ompetente                                                                                             |                             | ~                |
| tato Create                                                                                           | Assign                      |                  |
|                                                                                                    |                             |                  |
|                                                                                                    |                             |                  |
|                                                                                                    |                             |                  |
|                                                                                                    |                             |                  |
|                                                                                                    |                             |                  |
|                                                                                                    |                             |                  |
|                                                                                                    |                             | ~                |

Opzionale: dichiarare valori fissi per scadenze ed appuntamenti Opzionale: stabilire le assegnazioni Scelta dello stato: creato o rilasciato

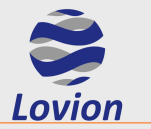

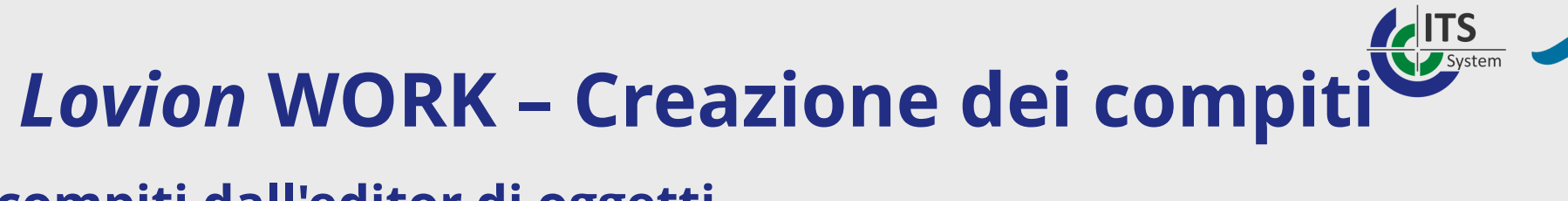

### Creazione compiti dall'editor di oggetti

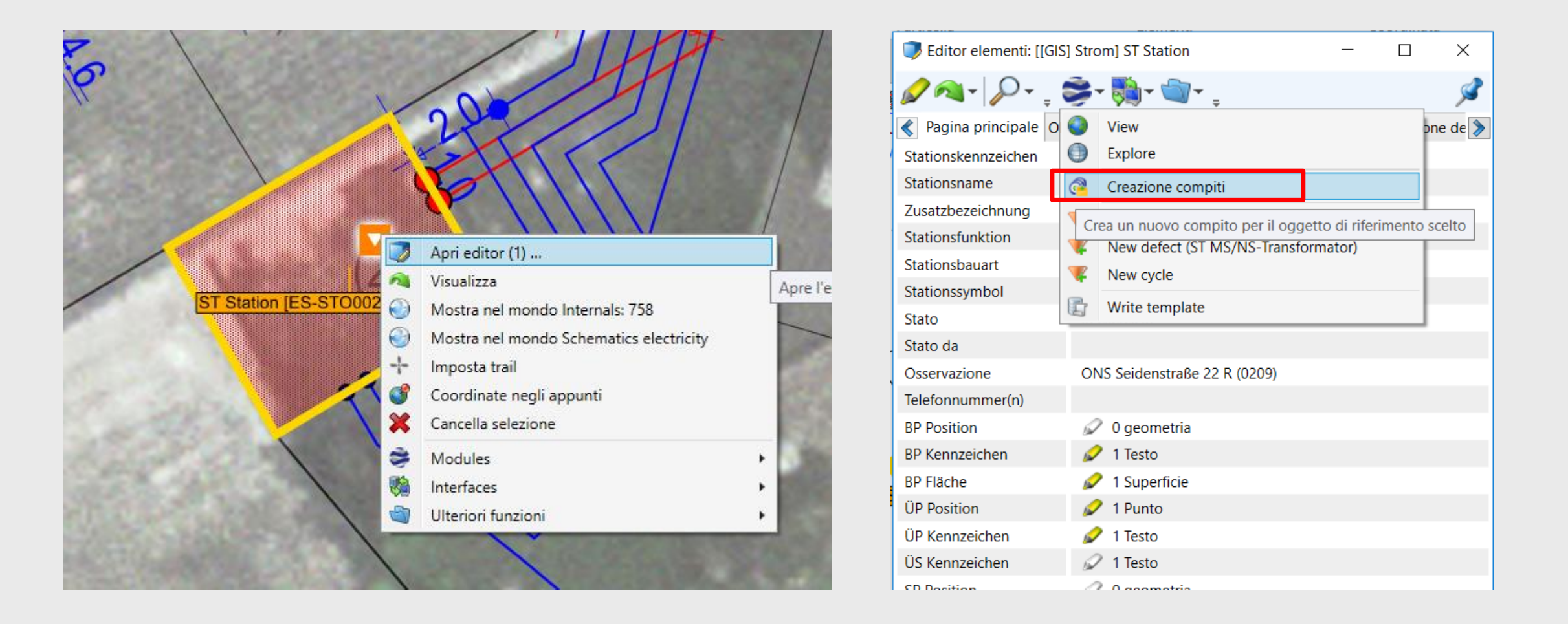

PROTEO

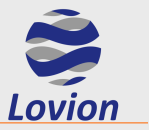

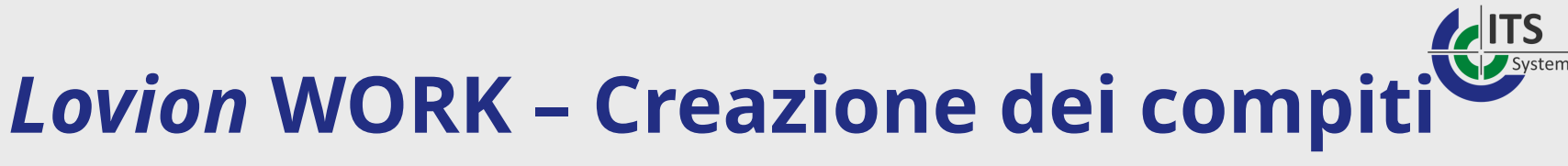

### Creazione di compiti senza riferimento

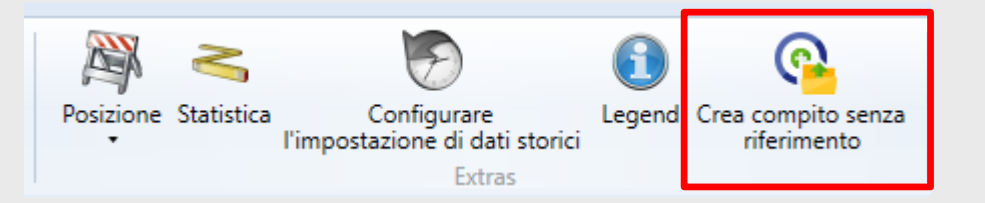

- Compiti senza riferimento spaziale
- Compiti per apparecchiature non registrate

Ad es. compiti per unità elettriche di emergenza, che non sono registrate in Lovion come oggetti

| Crea compito senza                       | riferimento                    |                     |             |               |
|------------------------------------------|--------------------------------|---------------------|-------------|---------------|
| <ul> <li>Tipo di compito</li> </ul>      |                                |                     |             |               |
| ipo di compito                           | ACQUA sostituzione contatore ( | compito cumulativo) |             | ~ 🔻           |
| <ul> <li>Dati anagrafici</li> </ul>      | [                              |                     |             |               |
| Descrizione                              |                                |                     |             |               |
| Programmazione date                      |                                |                     |             |               |
| Termine (inizio)                         |                                |                     | Termi       | ne (fine) — I |
|                                          | ÷ • ×                          |                     |             | ÷ • 🗙         |
| <ul> <li>Data (inizio)</li> </ul>        |                                |                     | Date (fine) | •             |
|                                          | ÷ • ×                          |                     | ÷.          | - *           |
| <ul> <li>Attribuzione e stato</li> </ul> |                                |                     |             |               |
| ompetente                                |                                |                     |             | ~             |
| tato                                     | Create                         | Assign/Create       | Assian      |               |
|                                          | Lo Lo                          | Le                  |             |               |
|                                          |                                |                     |             |               |
|                                          |                                |                     |             |               |
|                                          |                                |                     |             |               |
|                                          |                                |                     |             |               |
|                                          |                                |                     |             |               |
|                                          |                                |                     |             |               |
|                                          |                                |                     |             |               |
|                                          |                                |                     |             |               |
|                                          |                                |                     |             |               |
|                                          |                                |                     |             |               |
|                                          |                                |                     |             |               |
|                                          |                                |                     | OK          | Abbandan      |

PROTFO

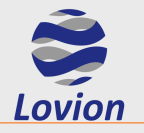

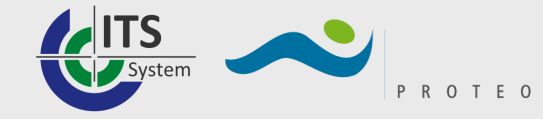

# **Introduzione a Lovion TASK**

Lovion TASK sovrintende alla gestione, all'evasione e alla documentazione dei compiti sul campo. Dopo aver effettuato il log-in l'operatore ha la possibilità di filtrare i propri compiti e pacchetti di compiti in base a diversi criteri quali lo stato di avanzamento, le scadenze o gli appuntamenti, la tipologia o l'asset di riferimento. I risultati sono visualizzati sotto forma di lista e sulla cartografia. Inoltre è possibile indicare una limitazione territoriale della selezione filtrando i risultati compresi all'interno della finestra o di un campo definito tramite linee ausiliarie. La gestione e l'evasione dei compiti viene effettuata selezionando il rispettivo compito dall'elenco dei compiti o dalla cartografia. L'evasione degli incarichi può essere guidata tramite checklist; eventuali riparazioni effettuate vengono registrate, nel caso non fosse possibile invece risolvere contestualmente il problema può essere generato automaticamente un compito di riparazione riferito all'oggetto interessato. Inoltre, tramite apposite interfacce opzionali, Lovion TASK consente anche la funzionalità RFID (Radio Frequency Identification) per l'identificazione degli asset, e la lettura automatizzata di smart meter o anche di contatori analogici.

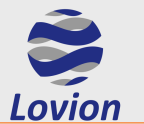

Lovion TASK – Panoramica dei compiti

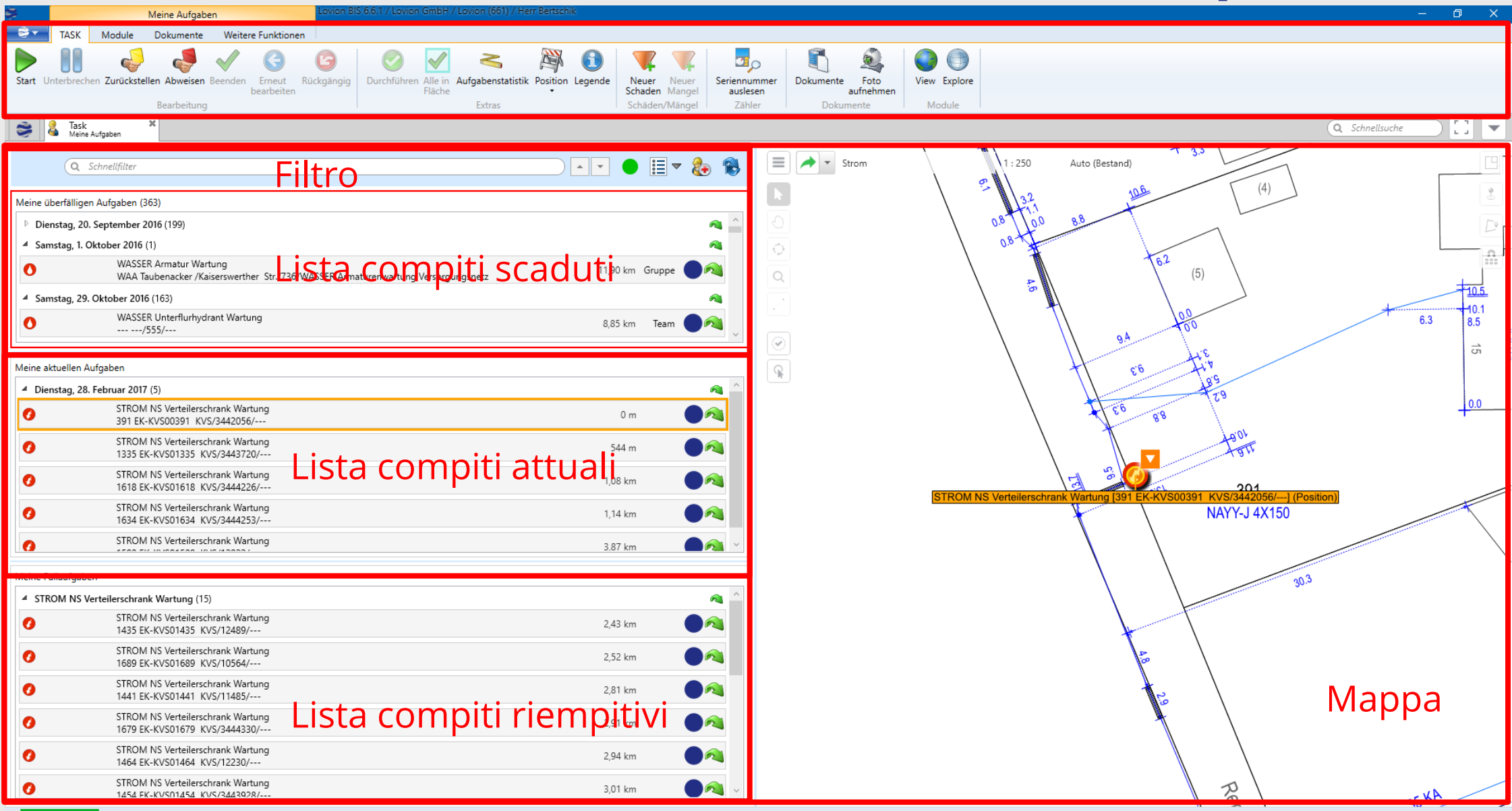

PROTEO

ITS System

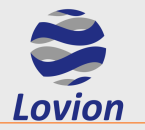

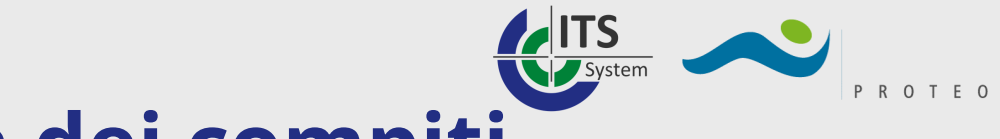

# Lovion TASK – Panoramica dei compiti

### Compiti scaduti

### La scadenza di un compito non è stata rispettata

### Compiti attuali

Scadenza in meno di 14 giorni Scadenza in più di 14 giorni, ma senza una data di inizio Data di inizio e di fine, con almeno una delle due pianificata per i successivi 14 giorni

### Compiti riempitivi

Scadenza in più di 14 giorni Compiti senza scadenza Compiti con una data di inizio, ma senza una data di fine

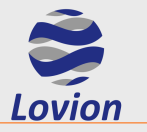

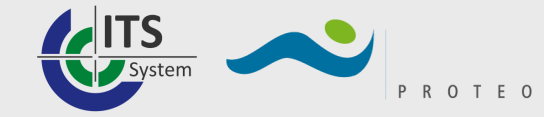

### Lovion TASK – Evasione dei compiti

### **Ribbon TASK**

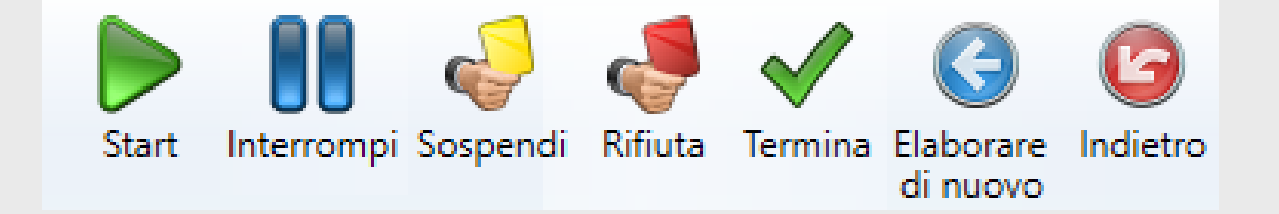

Start Interrompi Sospendi Rifiuta Termina Elaborare di nuovo Indietro

Inizia l'elaborazione di un compito Interrompe l'elaborazione di un compito Sospende un compito Rifiuta un compito Termina l'elaborazione Riprocessa un compito già eseguito Annulla elaborazioni/esecuzioni

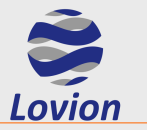

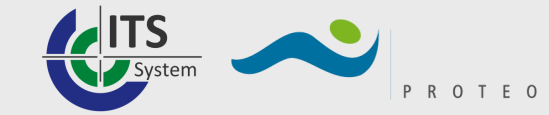

## Lovion TASK – Evasione dei compiti

| TASK Moduli Documenti                                                                                                    |                                                                                                    |
|----------------------------------------------------------------------------------------------------|----------------------------------------------------------------------------------------------------|
| Salva       Compito       Statistica         Salva       Compito       Statistica         Salva       Compito         Compito       Statistica         Salva       Statistica         Salva       Statistica         Salva       Statistica         Salva       Statistica         Salva       Statistica         Salva       Statistica         Salva       Statistica         Salva       Statistica         Salva       Statistica         Statistica       Statistica         Salva       Statistica         Statistica       Statistica         Statistica       Statistica         Statistica       Statistica         Statistica       Statistica         Statistica       Statistica         Statistica       Statistica         Statistica       Statistica         Statistica       Statistica         Statistica       Statistica         Statistica       Statistica         Statistica       Statistica         Statistica       Statistica         Statistica       Statistica         Statistica       Statistica                                                                                                    | Aggiornamento sottocompiti       Image: Sottocompiti sottocompiti       Image: Sottocompiti sottocompiti sottoco                                                                                                    |
| Sompito Compito Compito Compito Compito Compito Cavalierino di dettaglio                                                                                                    | Q Ricerca rapida                                                                                                    |
| [ACQUA idrante sottosuolo manutenzione] Rilasciato                                                                                                    | [ACQUA idrante sottosuolo manutenzione] Cartografia                                                                                                    |
| <ul> <li>Stato: Targhe</li> <li>Targhe esistenti</li> <li>Targhe corrette</li> <li>Targhe libere da vegetazione</li> <li>Targhe leggibili</li> <li>Targhe leggibili</li> <li>T</li></ul> | Acqua Compito con oggetto 1:250 Auto (Consistenza)<br>Acqua S-4814<br>Acqua S-4814<br>Acqua S-4816<br>Acqua S-4816<br>Acqua |
| Oggetto di riferimento 🛛 🗊 WA Hydrant 🔍 📮 Ordine                                                                                                    |                                                                                                    |
| Netzzugehörigkeit       VW         Ieitungsfunktion       Linea di distribuzione         Stato       in esercizio         Schlüsselbezeichnung       1695         Versione costruttiva       Idrante sottosuolo         Lage zur Leitung       non noto         Vorschieber       non noto         Endhydrant       Ogggetto di<br>Dimension [mm]         Nenweite LA DN [mm]       200                                                                                                    | <ul> <li>Compiti</li> <li>Filtro rapido</li> <li>Numero caricato: 2</li> <li>filtrato: 2</li> <li>selezionato: 1</li> <li>Settore</li> <li>Denominazione</li> <li>Identificazione</li> <li>Descrizione</li> <li>Avvertimento per l'elaborazione</li> <li>Nota</li> <li>Competente</li> <li>Stato</li> <li>Turnus 2007</li> <li>Turnus 2007</li> <li>Herr Wolff</li> <li>Eseguito</li> <li>Og/(</li> <li>Acqua</li> <li>Gladbacher Straße</li> <li>1695</li> <li>Turnus 2007</li> <li>Turnus 2007</li> <li>Herr Wolff</li> <li>Eseguito</li> <li>Og/(</li> <li>Acqua</li> <li>Gladbacher Straße</li> <li>Ista di compiti e danni riferiti</li> <li>all'oggetto</li> </ul>                                                                                                    |

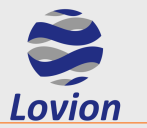

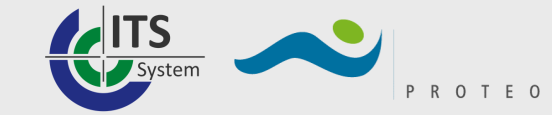

# Lovion TASK – Compiti cumulativi

| TASK Moduli Documenti                                                                                  |                                                    |                                                                                                    |
|----------------------------------------------------------------------------------------------------|----------------------------------------------------|----------------------------------------------------------------------------------------------------|
| Salva Compito gerarchicamente superiore Compito                                                        | efer Reject Finish Reprocess Indietro Elaborazione | Aggiornamento<br>sottocompiti<br>Amministrazione                                                                                                    |
| View (1 : 250) X & Work & Oco<br>Elettricità                                                           | mpito 🗱                                            | Q Ricerca rapida                                                                                                    |
| [ACQUA sciacquo idranti (compito cumulativo)] Creato                                                   |                                                    | [ACQUA sciacquo idranti (compito cumulativo)] Cartografia                                                                                                    |
| Filtro rapido     Filtro sciacquo idranti (compito cumulativo) AC sciacque                             | enominazione Gas / Wasser / Strom                  | Compito con oggetto 1 : 250 Auto (Consistenza)                                                                                                    |
| ACQUA idrante sottosuolo sciacquo/255/WASSER H     ACQUA idrante sottosuolo sciacquo/414/WASSER H      | entificazione 01                                   | R R                                                                                                    |
| ACQUA idrante sottosuolo sciacquo/633/WASSER H     ACQUA idrante sottosuolo sciacquo/816/WASSER H      | escrizione WASSER Hydrantenspülung Versor          |                                                                                                    |
| ACQUA idrante sottosuolo sciacquo/1021/WASSER     ACQUA idrante sottosuolo sciacquo/1022/WASSER        | vertimento per l'elaborazione                      |                                                                                                    |
| ACQUA idrante sottosuolo sciacquo/1106/WASSER     ACQUA idrante sottosuolo sciacquo/1224/WASSER        | pta                                                |                                                                                                    |
| ACQUA idrante sottosuolo sciacquo/1239/WASSER     ACQUA idrante sottosuolo sciacquo/1326/WASSER        | otivo della sospensione                            |                                                                                                    |
| ACQUA idrante sottosuolo sciacquo/1436/WASSER     ACQUA idrante sottosuolo sciacquo/1443/WASSER        | ata di rifiuto                                     |                                                                                                    |
| ACQUA idrante sottosuolo sciacquo/1537/WASSER     ACQUA idrante sottosuolo sciacquo/1550/WASSER     No | pta conclusiva                                     |                                                                                                    |
| ACQUA idrante sottosuolo sciacquo/1609/WASSER     ACQUA idrante sottosuolo sciacquo/1645/WASSER     Co |                                                    | Mappa-                                                                                                    |
| Oggetto di riferimento                                                                                 |                                                    |                                                                                                    |
| Identificazione     O1     Denominazione     Gas / Wasser / Strom     Superficie                       |                                                    | Constraint     Numero caricato: 9     filtrato: 9     selezionato: 1     Oppositive       Object class     Settore     Denominazione     Identificazione     Descrizione |
|                                                                                                    | Oggetto di                                         | Impianto GAS prova funzionale (compito cumulativo)     Gas     Gas     Compiti e danni     Impianto GAS manutenzione (compito cumulativo)     Gas                        |
|                                                                                                    | riferimento                                        | ELETTRICITÀ BT quadro di distribuzione (compito cumulativo) Elettricità riferiti all'oggetto                                                                             |
|                                                                                                    |                                                    |                                                                                                    |

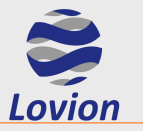

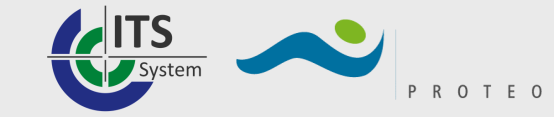

# Lovion TASK – Compiti complessi

| TASK Moduli Documenti Cartografia Re                        | edlining Condition logging Grid Modification TREE Expor        | t Network                                                                                                    |
|-------------------------------------------------------------|----------------------------------------------------------------|----------------------------------------------------------------------------------------------------|
| Salva Compito gerarchicamente superiore Compito             | ot Defer Reject Finish Reprocess Indietro Modificare Rilasciar | re Aggiornamento<br>sottocompiti Amministrazione Verify View Explore                                                                                                    |
| 😂 🔬 Work 🛛 🕺 🔿 Compito 🗶 🗙                                  |                                                                |                                                                                                    |
| Cavalierino di dettaglio                                    | ti ad intervalli ragalari) In carca di alabaraziana            | IACOLIA distratta di controllo monutonzione idranti ad intervalli regelari) Cartegrafia                                                                                                    |
|                                                             |                                                                |                                                                                                    |
|                                                             | Denominazione Fischeln                                         | 📃 🖈 🔹 Acqua 🛛 Compito con oggetto 1 : 67908 Auto (Quadro generale)                                                                                                    |
| • ACQUA distretto di controllo manutenzione idranti ad inte |                                                                |                                                                                                    |
| ACQUA idrante sottosuolo manutenzione/146/                  | Identificazione 170                                            |                                                                                                    |
| ACQUA idrante sottosuolo manutenzione/255/                  | Descriptions                                                   | Real Provide States and the second states and the second states an |
| ACQUA idrante sottosuolo manutenzione/330/                  | Descrizione                                                    |                                                                                                    |
| ACQUA Idrante sottosuolo manutenzione/398/                  | Avvertimento per l'elaborazione                                |                                                                                                    |
| ACQUA idrante sottosuolo manutenzione                       |                                                                |                                                                                                    |
| ACQUA idrante sottosuolo manutenzione/554/                  | Nota                                                           |                                                                                                    |
| ACOLIA idrante sottosuolo manutenzione/555/                 |                                                                |                                                                                                    |
| ACOUA idrante sottosuolo manutenzione/697/                  | Motivo della sospensione                                       | The second of the second second second second second second second second second second second second second se                                                                                                    |
| ACOUA idrante sottosuolo manutenzione/698/                  |                                                                |                                                                                                    |
| ACOUA idrante sottosuolo manutenzione/699/                  | Nota di sospensione                                            |                                                                                                    |
| ACQUA idrante sottosuolo manutenzione/731/                  | Nota di rifiuto                                                |                                                                                                    |
| ACQUA idrante sottosuolo manutenzione/860/                  |                                                                |                                                                                                    |
| ACQUA idrante sottosuolo manutenzione/989/                  | Nota conclusiva                                                | inutenzione idranti ad intervalli regolari [AC manutenzione idranti/distretto 170/] (Superficie)                                                                                                    |
| ACQUA idrante sottosuolo manutenzione/1020/                 | Dettaglie                                                      | Manna                                                                                                    |
| ACOLIA idrante sottosuolo manutenzione/1021/ >              | Confermato Dellagiio -                                         | ινιαμμα                                                                                                    |
| Oggetto di riferimento                                      | ntrollo 📕 Ordine                                               |                                                                                                    |
| Identificazione 170                                         |                                                                | O Filtro ranido                                                                                                    |
| 2 Denominazione Fischeln                                    |                                                                | Object alege                                                                                                    |
| Superficie 🖉 1 Superficie                                   |                                                                | Acculta di controllo manutenzione organi ad intervalli regolari                                                                                                    |
| ello                                                        | Oggatta di                                                     | ACQUA distretto di controllo controllo collegamento domestico ad interva                                                                                                    |
| ati d                                                       | Uggetto di                                                     | ACQUA distretto di controllo manutenzione idranti ad intervalli regolari                                                                                                    |
|                                                             | riforimonto                                                    | riferiti all'oggetto                                                                                                    |
|                                                             | пенненко                                                       |                                                                                                    |
|                                                             |                                                                |                                                                                                    |

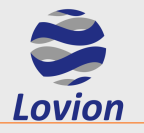

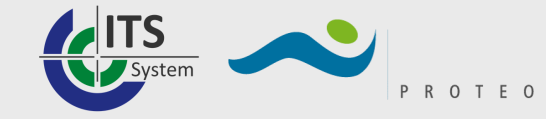

# **Introduzione a Lovion MONITOR**

Lovion MONITOR sovrintende al monitoraggio dei guasti e delle condizioni degli impianti. I guasti segnalati tramite checklist in Lovion Task generano automaticamente dei compiti di riparazione che potranno poi essere gestiti direttamente in Monitor o assegnati ed evasi tramite Task.

Per lo sviluppo di una strategia manutentiva tecnicamente adeguata per le reti di distribuzione diventano sempre più importanti il rilievo e l'analisi dei dati relativi alle condizioni in cui si trovano i componenti della rete. Soprattutto nelle aree soggette a regolazione normativa tali rilievi sono diventati uno strumento importante per rendere la gestione delle reti ancora più efficiente in termini di costo, proteggendo le strutture esistenti e limitando le sostituzioni.

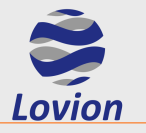

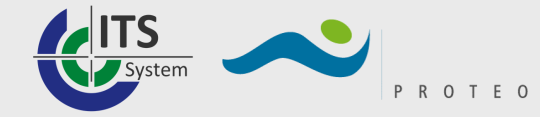

# **Introduzione a Lovion MONITOR**

### Creazione di danni/guasti

#### Implicita

Quando durante lo svolgimento di un compito in Lovion TASK viene spuntato nella checklist il valore "Riparato" o "Necessaria riparazione"

### Esplicita

Nel menù contestuale di un compito Nel menù contestuale di un oggetto di riferimento In Lovion View attraverso la funzione "Nuovo difetto senza riferimento spaziale"

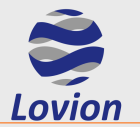

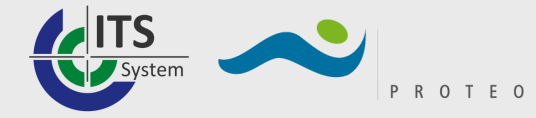

### **Lovion MONITOR – Tab-Panoramica**

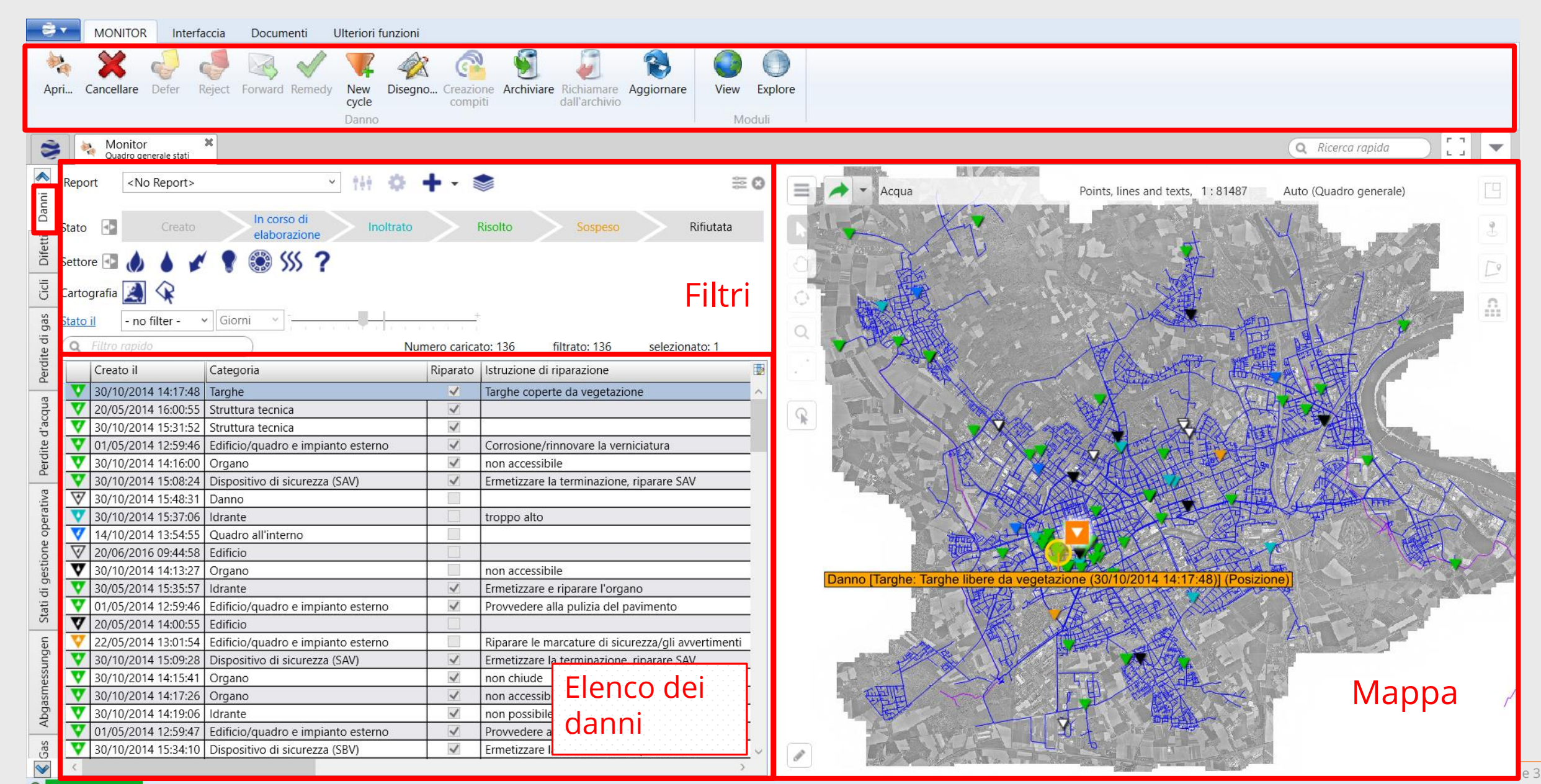

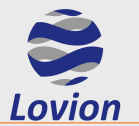

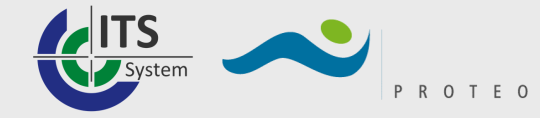

# *Lovion* MONITOR – Tab-Panoramica

| ST MONITOR Interfaccia Ulteriori funzioni |                                                                                                    |                        |                 |                      |                   |        |                                                                                                    |  |  |  |  |
|-------------------------------------------|----------------------------------------------------------------------------------------------------|------------------------|-----------------|----------------------|-------------------|--------|----------------------------------------------------------------------------------------------------|--|--|--|--|
| Apr                                       | Apri     Apri     Apri |                        |                 |                      |                   |        |                                                                                                    |  |  |  |  |
| 3                                         | Monitor * Q Ricerca rapida                                                                                                    |                        |                 |                      |                   |        |                                                                                                    |  |  |  |  |
| ini 📎                                     | eport <no report=""></no>                                                                                                    | · # 🌣 🕇                | • • 📚           |                      |                   | ₩ 0    | Gas Points, lines and texts, 1:74710 Auto (Quadro generale)                                                                                                    |  |  |  |  |
| ti Dar                                    | Settore 🔄 🧄 💧 💉 🌹 🍩 55                                                                                                    | ?                      |                 |                      |                   |        |                                                                                                    |  |  |  |  |
| Difet                                     | Cartografia 🧾 😪                                                                                                    |                        |                 | <b>CI</b>            | Fi                | ltri   |                                                                                                    |  |  |  |  |
| Cicl                                      |                                                                                                    | Nume                   | ro caricato: 28 | filtrato: 28         | selezionato: 1    | A      |                                                                                                    |  |  |  |  |
| Ja                                        |                                                                                                    | Valore del ciclo Unita |                 | ato da Aggiornato II | Aggiornato da     | Arcn 🔡 |                                                                                                    |  |  |  |  |
| dig                                       | 02 - GAS Anlage Wartung (G495)                                                                                                    | 2 Anni<br>2 Anni       |                 |                      |                   |        |                                                                                                    |  |  |  |  |
| dite                                      | 01 - GAS Anlage Inspektion (G495)                                                                                                    | 3 Mesi                 |                 |                      |                   |        |                                                                                                    |  |  |  |  |
| Per                                       | <ul> <li>OT GAS Anlage Eupktionsprüfung (G495)</li> <li>O2 - GAS Anlage Eupktionsprüfung (G495)</li> </ul>                                                                                                    | 6 Mesi                 | -               |                      |                   |        |                                                                                                    |  |  |  |  |
| e                                         | <ul> <li>O3 - GAS Anlage Wartung (G495)</li> </ul>                                                                                                    | 2 Anni                 |                 |                      |                   |        |                                                                                                    |  |  |  |  |
| acqu                                      | 03 - GAS Anlage Wartung (G495)                                                                                                    | 2 Anni                 |                 |                      |                   |        |                                                                                                    |  |  |  |  |
| d'a                                       | 02 - GAS Anlage Funktionsprüfung (G495)                                                                                                    | 6 Mesi                 |                 |                      |                   |        |                                                                                                    |  |  |  |  |
| dite                                      | 03 - GAS Anlage Wartung (G495)                                                                                                    | 4 Anni                 |                 |                      |                   |        | Ciclo [gas_anlage_wartung: 2 Anni] (Posi                                                                                                    |  |  |  |  |
| Per                                       | 01 - GAS Anlage Inspektion (G495)                                                                                                    | 3 Mesi                 |                 |                      |                   |        |                                                                                                    |  |  |  |  |
| va                                        | 01 - GAS Anlage Inspektion (G495)                                                                                                    | 3 Mesi                 |                 |                      |                   |        |                                                                                                    |  |  |  |  |
| rati                                      | 01 - GAS Anlage Inspektion (G495)                                                                                                    | 3 Mesi                 |                 |                      |                   |        |                                                                                                    |  |  |  |  |
| ope                                       | 02 - GAS Anlage Funktionsprüfung (G495)                                                                                                    | 2 Anni                 |                 |                      |                   |        |                                                                                                    |  |  |  |  |
| one                                       | 02 - GAS Anlage Funktionsprüfung (G495)                                                                                                    | 2 Anni                 |                 |                      |                   |        |                                                                                                    |  |  |  |  |
| estic                                     | 03 - GAS Anlage Wartung (G495)                                                                                                    | 2 Anni                 |                 |                      |                   |        | The state of the state of the s |  |  |  |  |
| li ge                                     | 02 - GAS Anlage Funktionsprüfung (G495)                                                                                                    | 2 Anni                 |                 |                      | -                 | A      |                                                                                                    |  |  |  |  |
| ati d                                     | 02 - GAS Anlage Funktionsprüfung (G495)                                                                                                    | 6 Mesi                 |                 |                      |                   |        |                                                                                                    |  |  |  |  |
| Sta                                       | 03 - GAS Anlage Wartung (G495)                                                                                                    | 4 Anni                 |                 |                      |                   |        |                                                                                                    |  |  |  |  |
| G                                         | 01 - GAS Anlage Inspektion (G495)                                                                                                    | 3 Mesi                 |                 |                      |                   |        |                                                                                                    |  |  |  |  |
| bur                                       | 03 - GAS Anlage Wartung (G495)                                                                                                    | 4 Anni                 |                 |                      |                   |        |                                                                                                    |  |  |  |  |
| essu                                      | 02 - GAS Anlage Funktionsprüfung (G495)                                                                                                    | 6 Mesi                 |                 |                      | Elenco dei        |        |                                                                                                    |  |  |  |  |
| bgasme                                    | 02 - GAS Anlage Funktionsprüfung (G495)                                                                                                    | 6 Mesi                 |                 | — I Flen             |                   |        | Manna                                                                                                    |  |  |  |  |
|                                           | 03 - GAS Anlage Wartung (G495)                                                                                                    | 4 Anni                 |                 |                      |                   |        | In the point of the point of th |  |  |  |  |
| A                                         | U1 - GAS Anlage Inspektion (G495)                                                                                                    | 3 Mesi                 |                 | — I cicli            | creati            |        |                                                                                                    |  |  |  |  |
| Gas                                       | 02 - GAS Anlage Funktionsprüfung (G495)                                                                                                    | 6 Mesi                 |                 |                      | cicuci            |        |                                                                                                    |  |  |  |  |
| <b>V</b>                                  | CIUS - GAS Anlage Wartung (G405)                                                                                                    | I Al Anni              | ı I             |                      | · · · · · · · · · | >      |                                                                                                    |  |  |  |  |

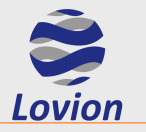

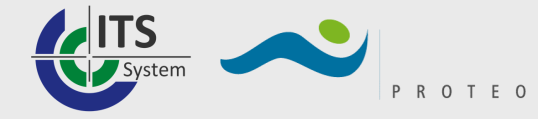

### **Lovion MONITOR – Tab-Panoramica**

### **Ribbon MONITOR**

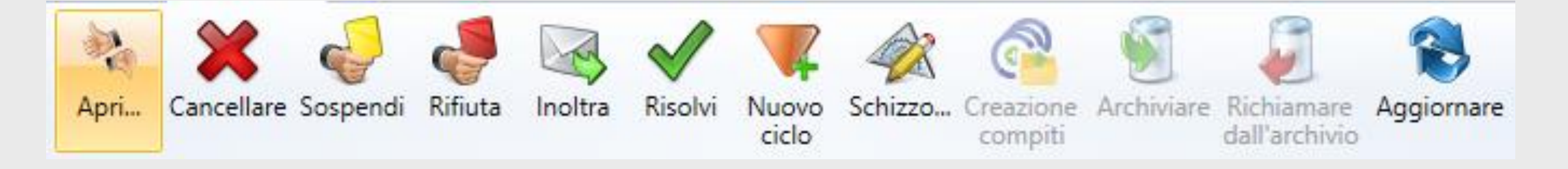

Apri Cancella Sospendi Rifiuta Inoltra Risolvi Nuovo ciclo Apre l'oggetto nella vista in dettaglio Cancella il danno selezionato Rinvia la riparazione del danno Rifiuta il danno Inoltra agli operatori selezionati Applica lo stato "risolto" Crea un nuovo ciclo

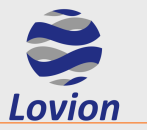

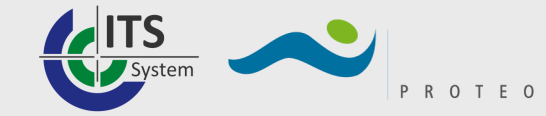

# **Lovion MONITOR – Dettaglio**

| MONITOR Interfaccia Documenti Ulter                                                                                                    | ori funzioni                                                                                                    |                                                |
|----------------------------------------------------------------------------------------------------|----------------------------------------------------------------------------------------------------|------------------------------------------------|
| Salva Cancellare Defer Reject Forward Remedy North Cy Stato                                                                                                    | w Disegno Creazione Archiviare Richiamare dall'archivio Moduli                                                                                                    |                                                |
| See Monitor Monitor Danno                                                                                                    |                                                                                                    | Q Ricerca rapida                               |
| 🗸 [Danno] Stato                                                                                                    |                                                                                                    | 🛛 [Danno] Cartografia                          |
| Categoria Edificio<br>Tipo di danno Grondaia<br>Riparato Istruzione di riparazione<br>Stato Creato<br>Creato il 20/06/2016 09:44:58<br>Creato da Admin<br>In corso d'evasione da parte di<br>Inoltrato da          | Danno                                                                                                    | Elettricità Stato 1:250 Auto (Consistenza)     |
| Inoltrato il<br>Inoltrate a<br>Oggetto di riferimento                                                                                                    | v                                                                                                    | Europark Fichtenhain A 13A<br>(Managment Park) |
| Stationskennzeichen ES-STO00392<br>Buropark Fichtenhain A 13A<br>Zusatzbezeichnung (Managment Park)<br>Stationsfunktion Stazione di rete<br>Stationsbauart<br>Stationssymbol Kurzschlussanzeiger auswechs<br>Stato | A C Filtro rapido 2 /2 /1 Oppet<br>Object class Settore Deno<br>ELETTRICITÀ stazione controllo visivo Elettricità Euror<br>ELETTRICITÀ stazione manutenzione Elettricità Euror<br>ELETTRICITÀ stazione manutenzione Elettricità Euror | set site site site site site site site s       |
| Stato a Stato ONS Europark Fichtenhain A 1<br>OSservazione ONS Europark Fichtenhain A 1<br>Telefonnummer(n)<br>BP Position O geometria                                                                             | A Oggetto di riferimento                                                                                                    |                                                |

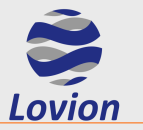

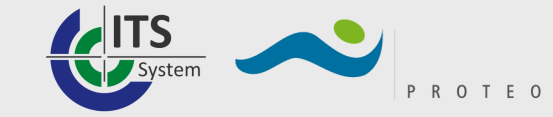

# **Lovion MONITOR – Dettaglio**

### Nuovo ciclo

Generazione di cicli non standard per compiti che fanno riferimento ad oggetti con danni

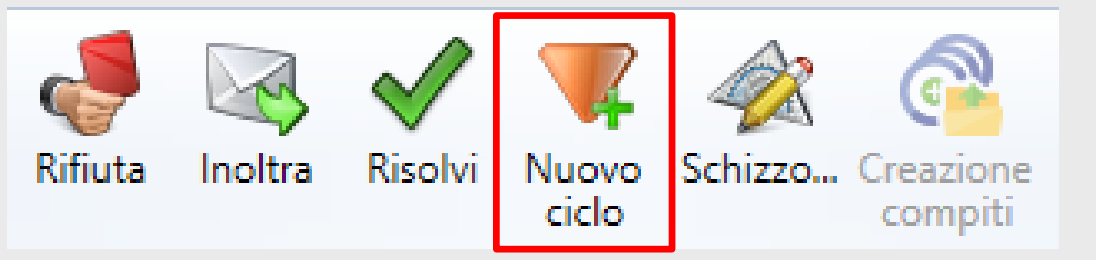

Cliccando sul tasto nella panoramica Monitor, nella visualizzazione dettagliata o nel menù contestuale del danno

Rappresentazione di un nuovo ciclo in una finestra separata (monitor Ciclo)

Tutti i futuri compiti di manutenzione dei relativi oggetti hanno un ciclo proprio

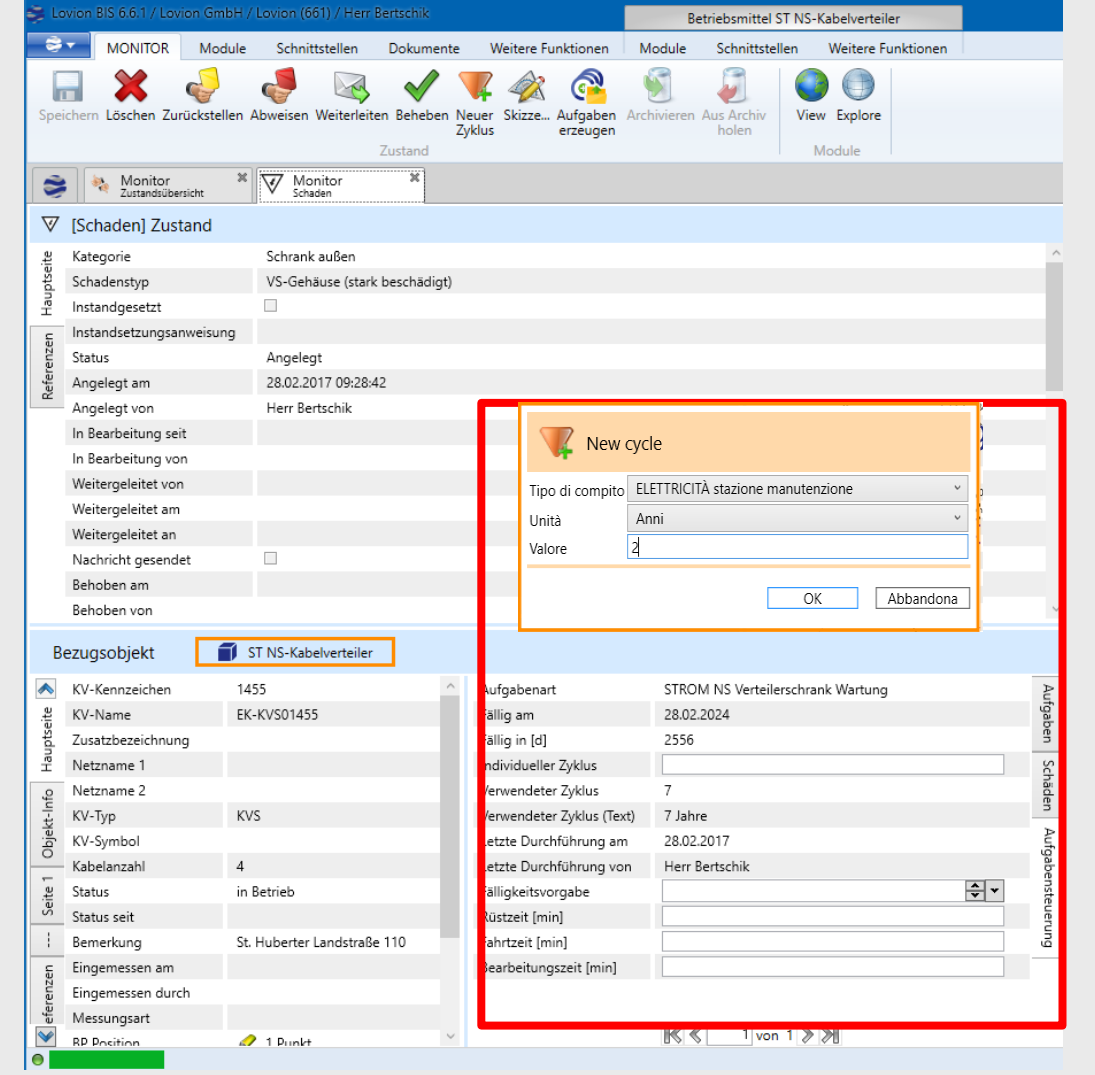

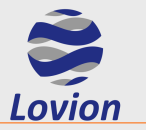

0

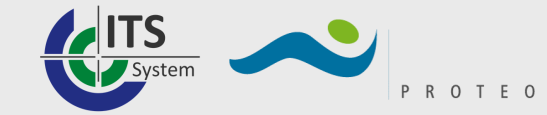

# **Lovion MONITOR – Ciclo**

#### Nuovo ciclo

| *      | MONITOR                        | Interfaccia Ulteriori funzioni    |                                                           |                                                                                                    |            |
|--------|--------------------------------|-----------------------------------|-----------------------------------------------------------|----------------------------------------------------------------------------------------------------|------------|
| Sa     | alva Cancellare Archi<br>Stato | viare Richiamare<br>dall'archivio |                                                           |                                                                                                    |            |
| 8      | Monitor<br>Quadro generale     | stati Monitor 🗱 🐼 🛛               | Monitor 🗱                                                 | Q Ricerca rapida                                                                                                    |            |
| ٥      | [Ciclo] Stato                  |                                   |                                                           | ♦ [Ciclo] Cartografia                                                                                                    |            |
| ale    | Tipo di compito                | ELETTRICITÀ stazione manutenzione | ^                                                         |                                                                                                    | m          |
| incip  | Valore del ciclo               | 2                                 |                                                           | Elettricita Stato 1:250 Auto (Consistenza)                                                                                                    |            |
| la pr  | Unità                          | Anni                              |                                                           |                                                                                                    | 2          |
| agir   | Creato il                      | 01/04/2017 20:04:04               |                                                           |                                                                                                    |            |
| e l    | Creato da                      | Admin                             |                                                           |                                                                                                    | <u>L</u> ° |
| erenz  | Aggiornato il                  | 01/04/2017 20:04:04               |                                                           |                                                                                                    |            |
| Refe   | Aggiornato da                  | Admin                             |                                                           |                                                                                                    |            |
|        | Archiviato da                  |                                   | Nuovo ciclo                                               |                                                                                                    |            |
|        | Archiviato                     |                                   |                                                           |                                                                                                    |            |
|        | Descrizione                    |                                   |                                                           | Europark Fishtanhain A                                                                                                    | 101        |
|        | Nota                           |                                   |                                                           |                                                                                                    | IJA        |
|        |                                | r                                 | , ×                                                       | Managment Park)                                                                                                    |            |
| С      | ggetto di riferime             | nto 🧊 ST Station                  |                                                           |                                                                                                    |            |
| ~      | Stationskennzeichen            | ES-STO00392                       | Q Filtro rapido 2 / 2 / 1 8                               | 8 A 473/100                                                                                                    |            |
| oale   | Stationsname                   | Europark Fichtenhain A 13A        | Object class Settore Deno                                 |                                                                                                    |            |
| rincip | Zusatzbezeichnung              | (Managment Park)                  | C ELETTRICITÀ stazione controllo visivo Elettricità Europ |                                                                                                    |            |
| na pi  | Stationsfunktion               | Stazione di rete                  | C ELETTRICITÀ stazione manutenzione Elettricità Euror     | To the to the to |            |
| Pagi   | Stationsbauart                 |                                   | G                                                         |                                                                                                    |            |
| ę      | Stationssymbol                 | Kurzschlussanzeiger auswechseln   | estio                                                     |                                                                                                    | 12002      |
| kt-In  | Stato                          | in esercizio                      | Ciclo standard per 💈                                      |                                                                                                    | viappa     |
| Obje   | Stato da                       | ONE Europeak Eiskterkein A 134    |                                                           |                                                                                                    |            |
| -      | Telefonnummer(n)               | ONS Europark Fichtennain A 13A    | tipo di compito 🛛 🖆                                       |                                                                                                    |            |
| Seite  | BP Position                    | 🧟 0 geometria                     |                                                           |                                                                                                    |            |
| $\sim$ | <                              | > o geometria                     |                                                           |                                                                                                    |            |

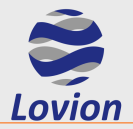

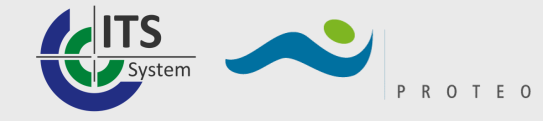

# **Lovion DISPATCH - Introduzione**

Lovion DISPATCH permette di assegnare i compiti generati tramite Lovion Work agli operatori competenti. Per la programmazione delle attività in Lovion DISPATCH viene utilizzato un diagramma di Gantt interattivo che offre una rappresentazione coerente dei compiti e delle risorse disponibili. I compiti non ancora assegnati possono essere prelevati semplicemente dalla lista dei compiti aperti per essere spostati nel diagramma. Le risorse e le capacità disponibili per il compito sono visualizzati in una zona separata. La rappresentazione territoriale integrata dei compiti permette la definizione di pacchetti di lavoro misurati che raggruppino le attività da svolgersi in zone contigue, con possibilità di clusterizzazione automatica tramite uno specifico algoritmo, che tiene in considerazione, oltre al carico di lavoro desiderato e ai precedenti impegni, anche eventuali periodi di ferie o assenze per malattia. In Lovion DISPATCH sono disponibili tutte le informazioni relative ai compiti programmati, ed è possibile visualizzare e, all'occorrenza, modificare il contenuto dei compiti cumulativi o dei pacchetti di lavoro.

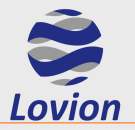

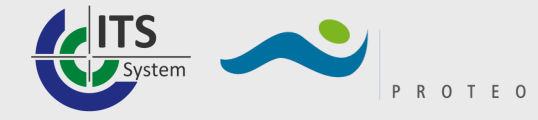

### **Lovion DISPATCH - Introduzione**

Lo stato di avanzamento dei compiti risulta facilmente desumibile dalla colorazione. I compiti di particolare rilevanza quali, ad es. compiti con data fissa o di soluzione anomalie possono essere dotati di appositi simboli.

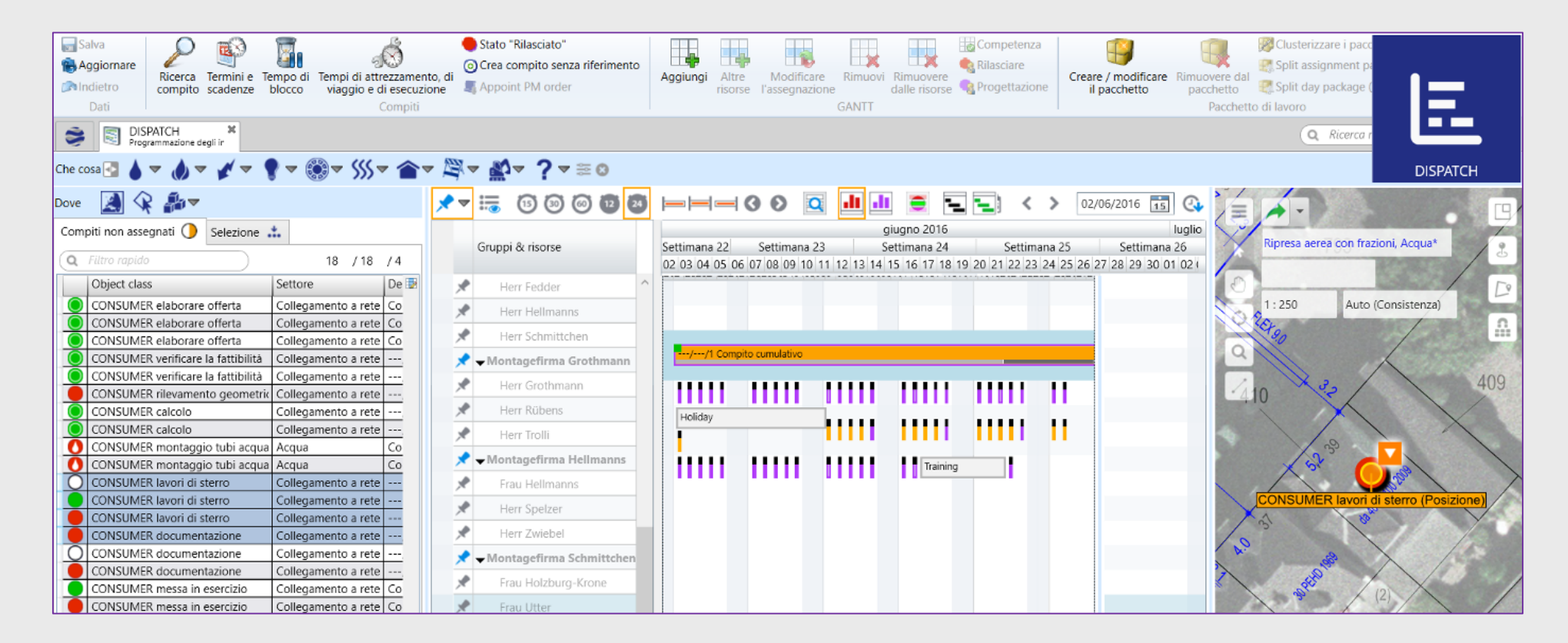

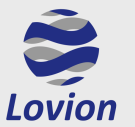

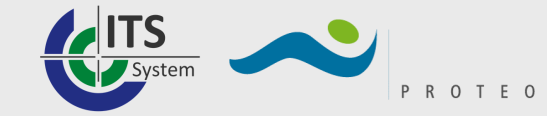

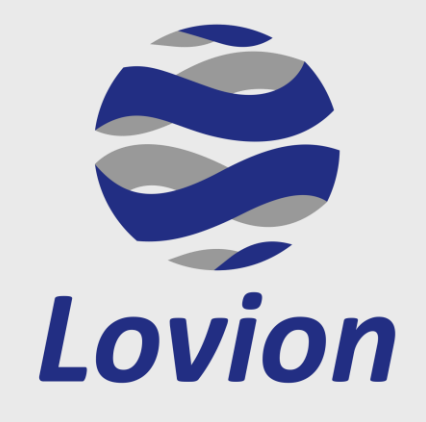

# Grazie per l'attenzione

# Avete domande?

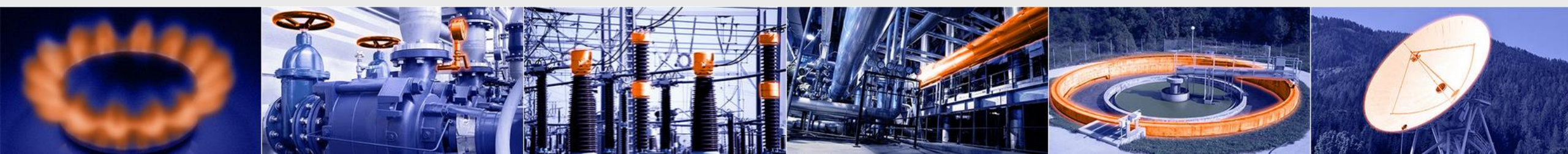